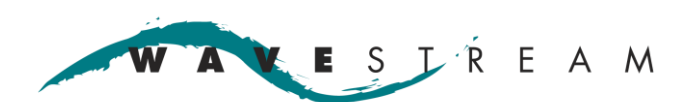

# Redundancy Controller RMC-RRS011-HE01 Operation Manual

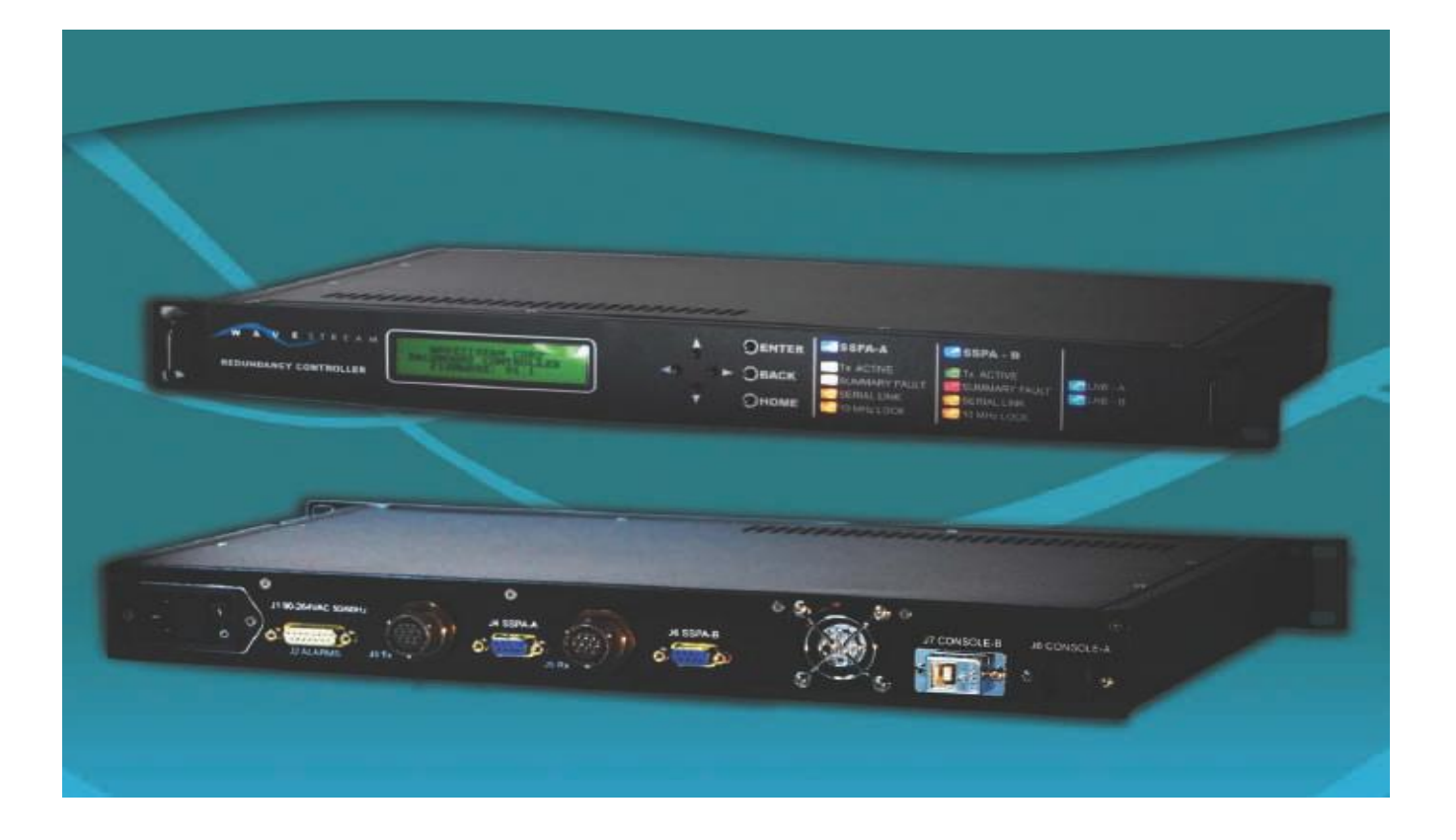

#### WAVESTREAM

545 West Terrace Drive San Dimas, CA 91773 Phone: 909.599.9080 / 1.877.214.6294 Fax: 909.599.9082 http://www.wavestream.com Copyright © 2011 Wavestream Corporation. All rights reserved.

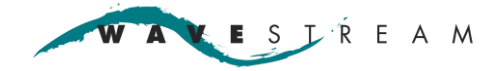

### Conventions

|          | Hazard.<br>Immediate hazard, which if not avoided WILL result in severe<br>injury or death to personnel or destruction of the equipment.                                                                                                    |
|----------|----------------------------------------------------------------------------------------------------|
|          | A WARNING                                                                                                    |
|          | Hazard.                                                                                                    |
|          | Potentially immediate hazard, which COULD result in severe                                                                                                    |
|          | injury or death to personnel or destruction of the equipment.                                                                                                    |
|          | injury or death to personnel or destruction of the equipment.                                                                                                    |
|          | Injury or death to personnel or destruction of the equipment.         Image: Construction of the equipment of the equipment.         Image: Construction of the equipment of the equipment.         Image: Construction of the equipment of the equipment.         Image: Construction of the equipment of the equipment.         Image: Construction of the equipment of the equipment.         Image: Construction of the equipment of the equipment of the equipment.         Image: Construction of the equipment of the equipment of the equipment of the equipment of the equipment of the equipment of the equipment.         Image: Construction of the equipment of the equipment o |
| <u>^</u> | Injury or death to personnel or destruction of the equipment.         Image: C A U T I O N         Hazard.         Immediate hazards, which COULD result in minor or moderate injury to personnel or damage to the equipment. Also indicates unsafe practices.                                                                                                    |
| Â        | C       A       U       T       I       O       N         Hazard.       Immediate hazards, which COULD result in minor or moderate injury to personnel or damage to the equipment. Also indicates unsafe practices.                                                                                                    |
| <u>.</u> | C       A       U       T       I       O       N         Hazard.         Immediate hazards, which COULD result in minor or moderate injury to personnel or damage to the equipment. Also indicates unsafe practices.         N o t e                                                                                                    |

#### **Proposition 65 Warning**

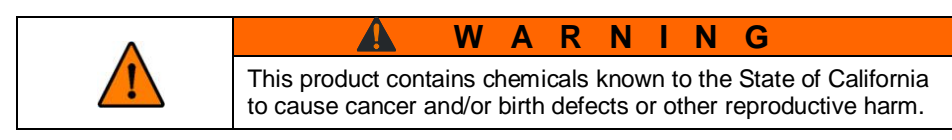

#### **Technical Support**

Contact Technical Support via email at <u>support@wavestream.com</u>.

operation.

#### **Notices**

All rights reserved. No part of this publication may be reproduced, stored in a retrieval system, or transmitted in any form or by any means electronic or mechanical; including photocopying, recording, or otherwise, without prior written permission from Wavestream Corporation.

PowerStream<sup>®</sup> is a registered trademark of Wavestream Corporation. Wavestream<sup>®</sup> is a registered trademark of Wavestream Corporation. Spatial Power Advantage<sup>™</sup> is a trademark of Wavestream Corporation. All other trademarks are properties of their respective owners.

The information supplied in this operation manual is provided by Wavestream Corporation as a service to customers. Although every effort has been made to verify the completeness and accuracy of the information contained in this manual, due to the highly technical nature of the material, and the dynamic nature of satellite communications, Wavestream cannot be responsible for any errors or omissions.

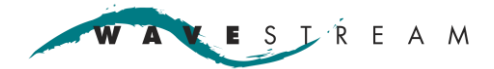

#### Warranty

The Wavestream Corporation Warranty is defined in the TERMS AND CONDITIONS OF SALE that accompanied the quotation and purchase order for this product. To return the unit to Wavestream for repair, contact your customer service representative at Wavestream Corporation. If the unit was purchased from a distributor follow the distributor's Return Materials Authorization (RMA) process.

Always include the model number and serial number in all correspondence.

The warranty does not apply to any defect, failure, or damage caused by improper use or inadequate or improper maintenance and care.

Notwithstanding the Warranty defined in the Terms and Conditions of Sale, Wavestream Corporation is not obligated to furnish service under this warranty.

- To repair damage resulting from attempts by personnel (other than Wavestream Corporation's personnel) to repair, or service the product.
- To repair damage or malfunction caused by the use of non-standard ancillary equipment.
- To service a product that has not been previously approved in writing by Wavestream Corporation.

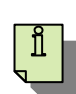

**N o t e** Opening or removing any component or sealed area will immediately void the warranty.

#### **Regulatory Compliance**

#### **CE Declaration of Conformity**

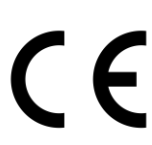

We, Wavestream Corporation, declare under sole responsibility that the unit manufactured for

Wavestream Corporation 545 West Terrace Drive San Dimas, California 91773

to which this declaration relates, is in conformity with the requirements of the following CE Directives:

Council Directive 89/ 336/ EEC (92/ 31/ EEC)

On the approximation of the laws of the Member States relating to electromagnetic compatibility is based on compliance with the following harmonized standards:

EN 55022 Conducted and Radiated Emissions EN 61000 Immunity EN 60950 Safety EN 61000-3-2 Harmonic Current Emissions

| Safety                    | EN 60950                                                        |
|---------------------------|-----------------------------------------------------------------|
| Electromagnetic Emissions | EN 61000-6-4; test method per EN 55022 class A (for industrial) |
| Electromagnetic Immunity  | EN 61000-4-2, 4-3, 4-6, 4-8, 4-11                               |

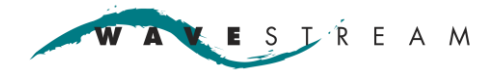

### **Table of Contents**

| Introduction                                                                                                    | 5    |
|----------------------------------------------------------------------------------------------------|------|
| Safety                                                                                                    | 6    |
| Specifications                                                                                                    | 7    |
| Dimensions                                                                                                    | 8    |
| Equipment                                                                                                    | 8    |
| System Description                                                                                                    | ٩    |
| Front Danol Display                                                                                                    |      |
| Rock                                                                                                    | 10   |
| Δατηματική ματογραφικά ματο ματογραφικά ματο ματογραφικά ματο ματογραφικά ματο ματογραφικά ματογραφικά ματογρα<br>11 - ΔΟ Ιρομίτ Ροινιστ | 11   |
| 12 – Alarms and General Purnose Outputs                                                                                                  | 11   |
| 13 - Tx Wayequide Switch Controller & Desition Sanse                                                                                     | 12   |
| $M = W_{avestream} SSPS_A$ Interface                                                                                                    | 12   |
| 15 - Ry Wayequide Switch Controller & Position Sansa                                                                                     | 13   |
| I6 – Wavestream SSPA-B Interface                                                                                                    | 13   |
| I7 – USB Undate Console B Port                                                                                                    | 13   |
| 18 – Ethernet Console & Port                                                                                                    | 14   |
|                                                                                                    |      |
| Installation and Configuration                                                                                                    | 15   |
| Waveguide Connection Diagram                                                                                                    | . 16 |
| Preparation                                                                                                    | 17   |
| Installation                                                                                                    | 17   |
| Operation                                                                                                    | 20   |
| Menu Man                                                                                                    | 20   |
| Menu Definitions                                                                                                    | .20  |
| RMC Front Panel Status and Control                                                                                                    | 22   |
| Quick Navigation                                                                                                    | 23   |
| Change the SSPA-A/B Settings                                                                                                    | 23   |
|                                                                                                    |      |
| GUI Installation                                                                                                    | 25   |
| GUI Description                                                                                                    | 27   |
| Power On                                                                                                    | 32   |
| Set or Change the Step Attenuation                                                                                                    | 33   |
| System Faults and Activity                                                                                                    | 34   |
| Check System Faults                                                                                                    | 34   |
| Transmit Inhibit                                                                                                    | 35   |
| Troubleshooting                                                                                                    | 36   |
| Maintenance / Service                                                                                                    | 37   |
| Maintenance                                                                                                    | 37   |
| Service                                                                                                    |      |
|                                                                                                    |      |
| Appendix A – SAbus                                                                                                    | 38   |
| Data Format                                                                                                    | 39   |
| Message Format                                                                                                    | 39   |
| Commands                                                                                                    | 45   |
| Appendix B - Ethernet                                                                                                    | 48   |
| Annondix C. Change the ID Address                                                                                                    | 40   |
| Appendix C - Change the IP Address                                                                                                    | 49   |
| Appendix D - Glossary                                                                                                    | 53   |
| Revision History                                                                                                    | 54   |

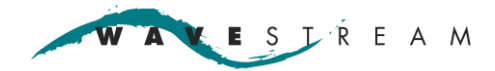

## Introduction

Wavestream's Redundancy Controller provides intelligent control of Wavestream amplifiers in a 1:1 configuration along with corresponding receive paths. The compact (1U) rack-mount chassis has a 4-line, backlit LCD display and status LEDs, menu navigation keys, 1:1 string switching or independent TX and RX switching, integrated waveguide switch control, alarm interface with flexible input and output alarm processing and Ethernet interface for NMS (Network Management Systems) integration.

#### **Key Features:**

- Control of Wavestream Amplifiers/BUCS in a 1:1 configuration
- Control of non-Wavestream Amplifiers with discrete inputs in a 1:1 configuration
- Automatic switchover on amplifier failure with support for manual override
- User selectable switching mode
- Manual switch operation, does not affect automatic fail-over switch operation
- Auto sensing of switch position
- Receive waveguide switch toggles in response to an alarm condition on pin 1 or pin2 of connector J2
- Remote monitor and control interface via Ethernet Console A port
- Firmware upgrade port via the USB Console B port

#### **About This Manual**

This operation manual provides information and instructions for installation and operation of Wavestream equipment. It should be used by trained field technicians, or system engineers, responsible for satellite and broadcast networks.

This manual refers to a waveguide switch as a baseball switch. A baseball switch is an industry standard name for a certain type of waveguide switch.

For manual updates contact Wavestream support.

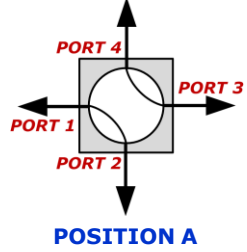

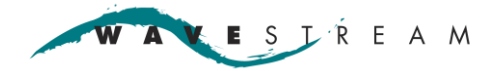

### Safety

Because the RMC can be used in close proximity to amplifiers, caution must be exercised when working close to amplifiers and waveguides

The equipment contains delicate electronics and electrical components. Carefully read and follow all safety, use, and operating instructions before operating the equipment. Retain these instructions for future reference.

### **Safety Precautions**

|   | 🛕 DANGER                                                                                                    |
|---|----------------------------------------------------------------------------------------------------|
| - | Shock Hazard.                                                                                                    |
|   | Do not open the unit. High voltages are present inside the unit.<br>Service may only be performed by Wavestream.                        |
|   | There are no user serviceable parts. Do not attempt to service this product yourself. Any attempt to do so void any and all warranties. |

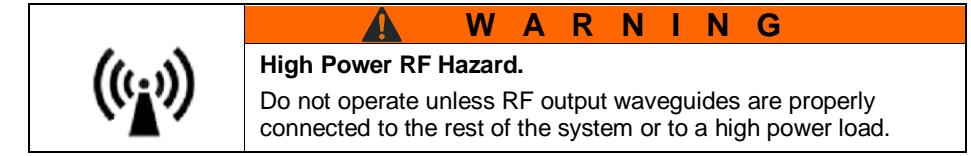

|                                                                                        | W                                               | Α                               | R                               | Ν                                | Т                          | Ν                                 | G                                                                      |
|----------------------------------------------------------------------------------------|-------------------------------------------------|---------------------------------|---------------------------------|----------------------------------|----------------------------|-----------------------------------|------------------------------------------------------------------------|
| Grounding.                                                                             |                                                 |                                 |                                 |                                  |                            |                                   |                                                                        |
| To protect aga<br>install the unit<br>compliance wit<br>equipment acc<br>installation. | inst volta<br>using ap<br>h ground<br>ording to | ige s<br>propi<br>ling s<br>the | urge<br>riate<br>stanc<br>elect | s and<br>grou<br>Jards<br>rrical | d bu<br>ndir<br>for<br>coc | iilt-up<br>ng m<br>elec<br>les ir | o static charges,<br>ethods in<br>trical and radio<br>n the country of |

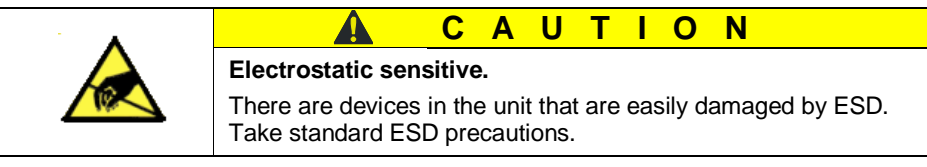

#### **Operation Precaution**

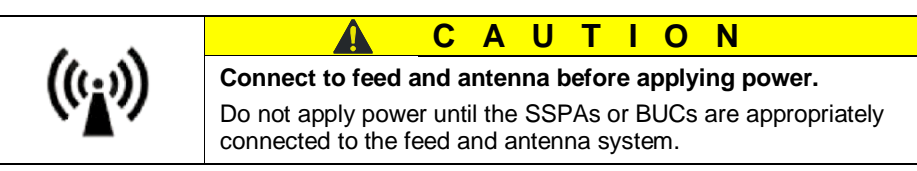

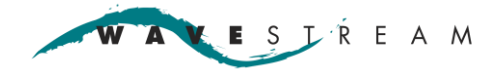

# Specifications

### Performance

| Switch operation | Manual or automatic, user selectable                                                                                                    |  |  |
|------------------|----------------------------------------------------------------------------------------------------|--|--|
| Muting           | Wavestream SSPAs/BUCs: automatic muting of transmission when baseball switch switches between units.                                                                                                |  |  |
| Switching time   | Less than 1 second                                                                                                    |  |  |
| Supported units  | Wavestream:<br>8-40 W Ku-Band SSPA / BUC<br>100 W Ku-Band SSPA / BUC<br>200 W Ku-Band SSPA / BUC<br>600 W C-Band SSPA / BUC<br>Non-Wavestream:<br>Any SSPA or TWTA with discrete system status line |  |  |

### **Monitor & Control**

| Monitor & Control | Ethernet                                                     |
|-------------------|--------------------------------------------------------------|
| Status LEDs       | Indicates Tx active, summary fault, serial link, 10 MHz lock |
| Display interface | Quick status review, setup, manual control                   |

#### Power

| Prime power, AC | 90 - 264 VAC, 50-60 Hz |
|-----------------|------------------------|
|-----------------|------------------------|

### Environmental

| Ambient temperature | Operating: -0°C to +50° C (-32° F to +122° F)<br>Non-operating: -40° C to +70° C (-40° F to +158° F) |  |  |
|---------------------|----------------------------------------------------------------------------------------------------|--|--|
| Relative humidity   | 0 – 95% noncondensing                                                                                |  |  |
| Altitude            | 10,000 feet above mean sea level                                                                     |  |  |

### Physical

| Size   | 19" W [rack mount] x 1.72" H [1U standard] x 9.64"D [from front panel] |
|--------|------------------------------------------------------------------------|
| Weight | 4.2 lbs (1.568 kg)                                                     |

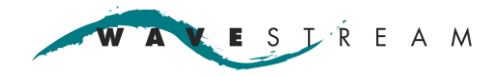

### Dimensions

**Front View** 

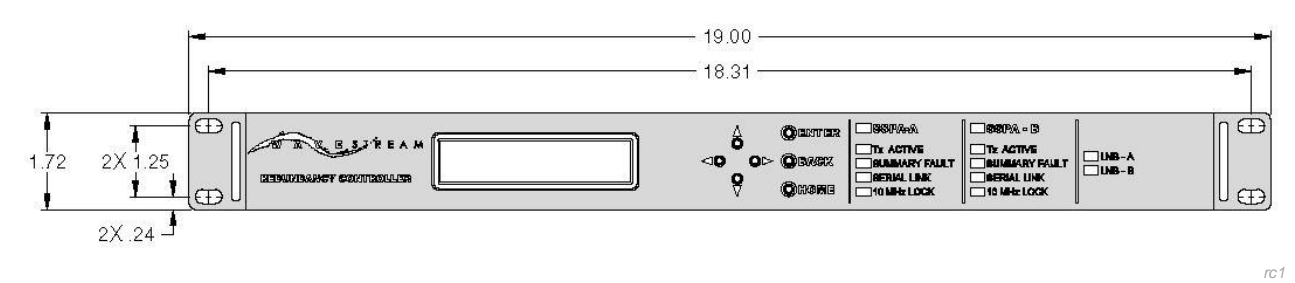

#### Side View

.

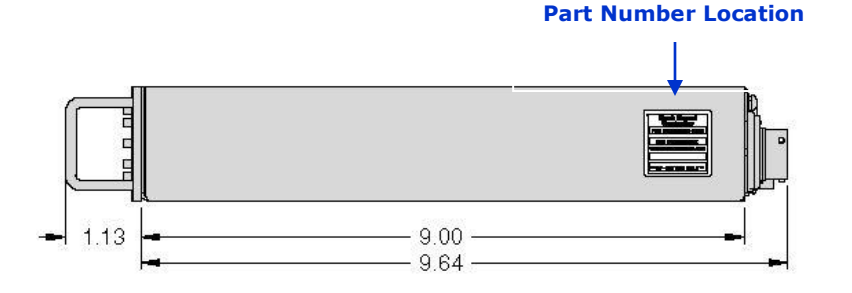

### Equipment

The following components and cables are shipped with the unit.

- Documentation
- Wavestream CD with computer GUI

#### **Customer Provided Interfaces**

The customer must provide the interface and cables that will be used.

- TX / RX 9-pin interface cable
- SSPA-A / SSPA-B M&C cable
- 15-pin discrete output / alarms cable
- Ethernet cable (optional)
- USB (optional for firmware upgrade)
- AC power cable

#### **Technical Support**

Technical support is available by email at support@wavestream.com.

# **System Description**

# **Front Panel Display**

|                     |                                                                             | NAVI                                                               | GATION LED S<br>LECT AMPL                                       | STATUS<br>IFIER B                              |                                          |
|---------------------|-----------------------------------------------------------------------------|--------------------------------------------------------------------|-----------------------------------------------------------------|------------------------------------------------|------------------------------------------|
| Sen 1               | 4-LINE LED<br>DISPLAY                                                       | ARROW<br>KEYS                                                      | LED STATUS<br>AMPLIFIER A                                       | LNB SWITC<br>POSITION                          | H                                        |
| WAYESTREAM          | ANER MOWITO: CCOON A<br>THAN ANY OF<br>TRY INACTIVE<br>RF FUD FONER: G.OdBM | <b>⊲</b>                                                           | ACK<br>SUMMARY FAULT<br>SERIAL LINK<br>10 MHz LOCK              | ACTIVE<br>MMARY FAULT<br>RIAL LINK<br>MHz LOCK | PMC                                      |
| 4-line LED display  | 24-character di                                                             | isplay for statu                                                   | is monitoring and sy                                            | stem control.                                  |                                          |
| Navigation select   | Press to naviga                                                             | ate quickly thr                                                    | ough the menus.                                                 |                                                |                                          |
| Enter               | Selects the hig                                                             | hlighted sub c                                                     | ontrol option.                                                  |                                                |                                          |
| Back                | Returns to the                                                              | previous scree                                                     | en.                                                             |                                                |                                          |
| Home                | Returns to the                                                              | home/monitor                                                       | screen of the menu                                              | or sub menu.                                   |                                          |
| Arrow keys          | Navigate through                                                            | gh menu optic                                                      | ons and functions.                                              |                                                |                                          |
| LED Status A/B      | SSPA-A<br>Tx ACTIVE<br>SUMMARY FAULT<br>SERIAL LINK<br>10 MHz LOCK          | SSPA-B<br>Tx ACTIVE<br>SUMMARY FAULT<br>SERIAL LINK<br>10 MHz LOCK | LNB-A<br>LNB-B                                                  |                                                | 77                                       |
| SSPA-A:             | Blue LED on =<br>Off = waveguid                                             | Tx waveguide<br>le switch is no                                    | e switch is in position<br>t connected or in pos                | n A.<br>sition B.                              |                                          |
| SSPA-B              | Blue LED on =<br>Off = waveguid                                             | Tx waveguide<br>le switch is no                                    | e switch is in position<br>t connected or in pos                | ı B.<br>sition A.                              |                                          |
| Tx ACTIVE:          | Green LED on<br>Off = SSPA is ı                                             | = SSPA is Tx<br>not Tx Enable                                      | Enabled.<br>d.                                                  |                                                |                                          |
| SUM FAULT:          | Red LED on =<br>Off = no systen                                             | SSPA has inc<br>n fault is sens                                    | urred a system fault.<br>ed.                                    |                                                |                                          |
| SERIAL LINK:        | Green LED on<br>Off = the syster<br>SSPA.                                   | = a serial link<br>m status is ok                                  | to Wavestream SSF<br>or the RMC is conne                        | PA/BUC is esta<br>ected to a non-              | blished.<br>Wavestream                   |
| 10MHz LOCK:         | Green LED on<br>Red LED on =<br>Off = front pane                            | = a 10 MHz R<br>a 10 MHz Ref<br>el LEDs have                       | eference signal is su<br>erence signal is not<br>been disabled. | upplied to the S<br>supplied to the            | SPA.<br>SSPA.                            |
| LNB switch position | Indicates the pe                                                            | osition of the I                                                   | RX waveguide                                                    |                                                | PORT 4                                   |
| LNB-A:              | Blue LED on =<br>Off = waveguid                                             | Rx waveguide<br>le switch is no                                    | e switch is in positior<br>t connected or in pos                | n A.<br>sition B.                              | PORT 1<br>PORT 2<br>POSITION A<br>POPT 4 |
| LNB-B:              | Blue LED on =<br>Off = waveguid                                             | Rx waveguide<br>le switch is no                                    | e switch is in positior<br>t connected or in pos                | n B<br>sition A.                               | PORT 1 PORT 3<br>PORT 2<br>POSITION B    |

ESJŔEAM Δ

**Redundancy Controller** 

Page 10

Т9

### Back

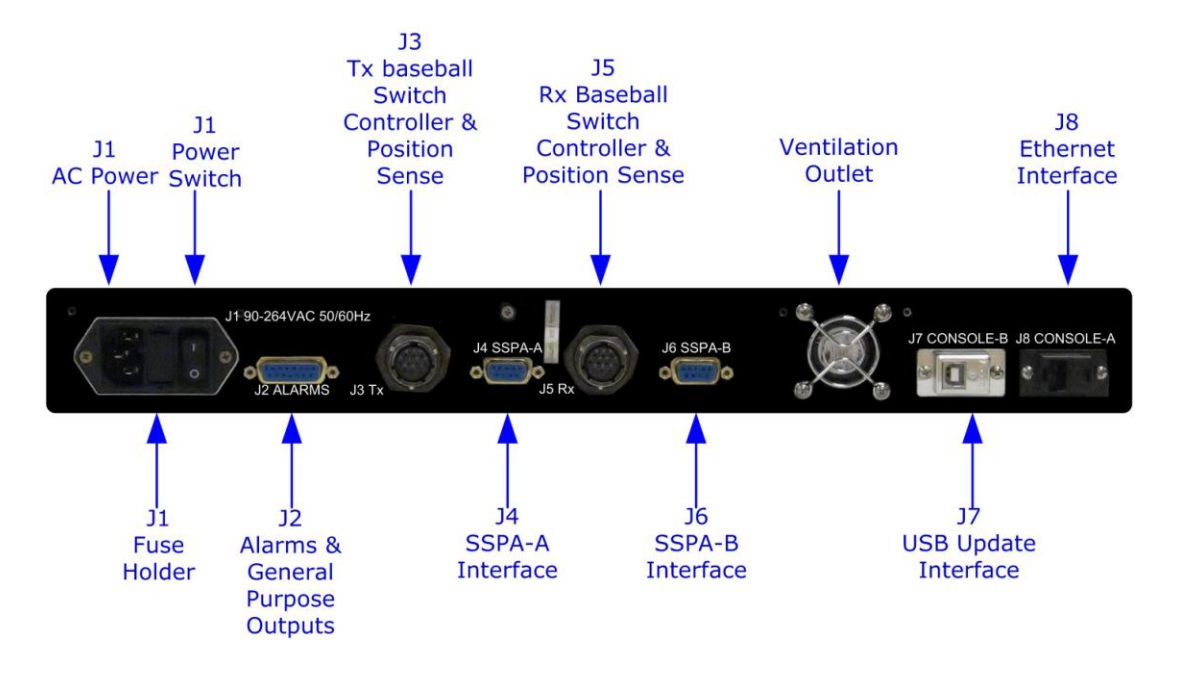

|    | Port Name              | Description                                        | Connector On the Unit                        | Mating Connector                                |
|----|------------------------|----------------------------------------------------|----------------------------------------------|-------------------------------------------------|
| J1 | 90-264 VAC<br>50/60 Hz | Primary power, 110 W @ 120 VAC                     | C13 power plug                               |                                                 |
|    | Fuse                   | 5x20mm 1A slow blow long time lag fuse             |                                              |                                                 |
|    | Power<br>switch        | Enables/disables unit power                        |                                              |                                                 |
| J2 | Alarms                 | Alarms, general purpose outputs                    | 15-pin, female<br>ITT Cannon DAMAM15S        | 15-pin, male<br>ITT Cannon M24308/4-2           |
| J3 | Тх                     | Tx Waveguide Switch<br>Controller & Position Sense | 10-pin circular ITT Cannon<br>KPSE07E-12-10S | 10-pin circular male<br>ITT Cannon KPT06U12-10P |
| J4 | SSPA-A                 | SSPA-A M&C interface                               | M&C interface<br>9-pin, female               | D-sub 9-pin, male<br>ITT Cannon DEMAM9P         |
| J5 | Rx                     | Rx waveguide switch<br>controller & position sense | 10-pin circular,<br>ITT-Cannon KPSE07E12-10S | 10-pin circular male<br>ITT Cannon KPT06U12-10P |
| J6 | SSPA-B                 | SSPA-B M&C interface                               | 9-pin, female                                | D-sub 9-pin, male<br>ITT Cannon DEMAM9P         |
| J7 | Console-B              | USB update console B                               |                                              | USB, type B connector                           |
| J8 | Console-A              | Ethernet console A<br>10 MHz reference             |                                              | RJ-45 (Cat 5e) connector                        |

Interface cables are customer provided. The following sections provide pin out and signal information for each connector, use this information to build the interface cables.

ESJŔEAM

#### Note

Ĩ

If a cable will be 6 feet or longer, Wavestream recommends use of multi-conductor shielded cable to reduce noise pickup. Connect the shield to the case.

### J1 – AC Input Power

| Pin | Description |              |  |
|-----|-------------|--------------|--|
| Т3  | AC line     | [bottom pin] |  |
| T2  | AC neutral  | [top pin]    |  |
| T1  | Ground      | [center pin] |  |

### J2 – Alarms and General Purpose Outputs

Pins 1-11 are TTL logic. Must use when connecting to non-Wavestream SSPAs for control of discrete inputs.

| Pin | Description               |                           |  |  |
|-----|---------------------------|---------------------------|--|--|
| #   | Wavestream SSPA / BUCs    | Non-Wavestream SSPA       |  |  |
| 1   | General input LNB-A fault | Amplifier-A summary fault |  |  |
| 2   | General input LNB-B fault | Amplifier-B summary fault |  |  |
| 3   | General input 2           | General input 2           |  |  |
| 4   | General input 3           | General input 3           |  |  |
| 5   | General output 0          | RF Inhibit A              |  |  |
| 6   | General output 1          | RF Inhibit B              |  |  |
| 7   | General output 2          | General output 2          |  |  |
| 8   | General output 3          | General output 3          |  |  |
| 9   | Signal ground             | Signal ground             |  |  |
| 10  | Signal ground             | Signal ground             |  |  |
| 11  | /INHIBIT                  | /INHIBIT                  |  |  |
| 12  | /SUMFAULT                 | /SUMFAULT                 |  |  |
| 13  | SUMFAULT                  | SUMFAULT                  |  |  |
| 14  | N/C                       | N/C                       |  |  |
| 15  | N/C                       | N/C                       |  |  |

### SUMFAULT / /SUMFAULT [pins 12 / 13]

When the system incurs a fault, the states of the pins are as shown below.

| J2 Pin state |           | Ok    | Fault | No Power |
|--------------|-----------|-------|-------|----------|
| Pin 12       | /SUMFAULT | Open  | Short | Short    |
| Pin 13       | SUMFAULT  | Short | Open  | Open     |

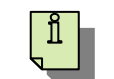

Note

/SUM FAULT and SUMFAULT are rated up to 47 VDC at 1A.

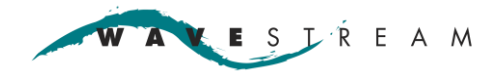

### J3 – Tx Waveguide Switch Controller & Position Sense

See <u>Ethernet</u> for Ethernet units.

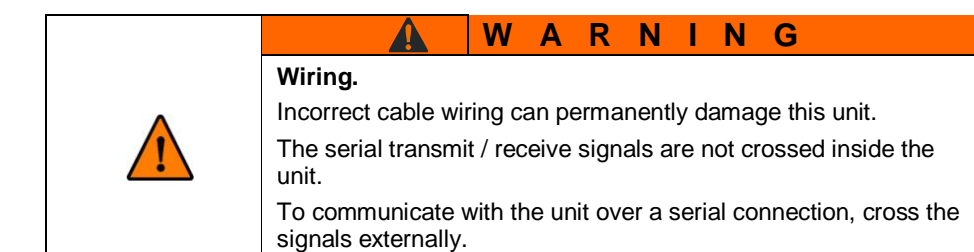

| Pin | Signal                  | Signal Type | Notes                  |
|-----|-------------------------|-------------|------------------------|
| А   | Relay Driver 1A         |             | Twist with pin B and A |
| В   | Relay Ground            |             |                        |
| С   | Relay Driver 1B         |             | Twist with pin C and B |
| D   | Relay Position Sense 1A |             | Twist with pin E and D |
| Е   | Signal Ground           |             |                        |
| F   | Relay Position Sense 1B |             | Twist with pin Fand E  |
| G   | N/C                     |             |                        |
| н   | N/C                     |             |                        |
| J   | N/C                     |             |                        |
| К   | N/C                     |             |                        |

### J4 – Wavestream SSPS-A Interface

| Pin | Description   | Notes            |
|-----|---------------|------------------|
| 1   | N/C           |                  |
| 2   | RS485 Rx-     | Twist with pin 7 |
| 3   | RS485 Tx+     | Twist with Pin 8 |
| 4   | Signal Ground |                  |
| 5   | N/C           |                  |
| 6   | Signal Ground |                  |
| 7   | RS485 Rx+     | Twist with pin 2 |
| 8   | RS485 Tx-     | Twist with pin 3 |
| 9   | N/C           |                  |

KESJ ŘEAM A

| Pin | Description              | Notes                  |  |  |  |
|-----|--------------------------|------------------------|--|--|--|
| А   | Relay Driver 2 A         | Twist with pin B       |  |  |  |
| В   | Relay Ground             | Twist with pin A and C |  |  |  |
| С   | Relay Driver 2 B         | Twist with pin B       |  |  |  |
| D   | Relay Position Sense 2 A | Twist with pin E       |  |  |  |
| E   | Signal Ground            | Twist with pin D and F |  |  |  |
| F   | Relay Position Sense 2 B | Twist with pin D       |  |  |  |
| G   | N/C                      |                        |  |  |  |
| Н   | N/C                      |                        |  |  |  |
| J   | N/C                      |                        |  |  |  |
| К   | N/C                      |                        |  |  |  |

### J5 – Rx Waveguide Switch Controller & Position Sense

### J6 – Wavestream SSPA-B Interface

| Pin | Description   | Notes            |
|-----|---------------|------------------|
| 1   | N/C           |                  |
| 2   | RS485 Rx-     | Twist with pin 7 |
| 3   | RS485 Tx+     | Twist with pin 8 |
| 4   | Signal Ground |                  |
| 5   | N/C           |                  |
| 6   | Signal Ground |                  |
| 7   | RS485 Rx+     | Twist with pin 2 |
| 8   | RS485 Tx-     | Twist with pin 3 |
| 9   | N/C           |                  |

### J7 – USB Update Console B Port

Use a cable with a USB, type B connector.

| Pin | Description |
|-----|-------------|
| 1   | +5 V        |
| 2   | USBD-       |
| 3   | USBD+       |
| 4   | Ground      |

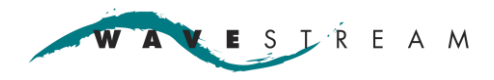

### J8 – Ethernet Console A Port

Use Standard CAT 5e Cable.

| Pin | Description | Notes |
|-----|-------------|-------|
| 1   | ENET TX+    |       |
| 2   | ENET TX-    |       |
| 3   | ENET RX+    |       |
| 4   | N/C         |       |
| 5   | N/C         |       |
| 6   | ENET RX-    |       |
| 7   | N/C         |       |
| 8   | N/C         |       |

# **Installation and Configuration**

Wavestream's RMC Controller automatically or manually switches to a secondary SSPA (Solid State Power Amplifier) when system configuration requires redundancy. The controller can be manually configured and controlled from the front panel or remotely configured and controlled with Wavestream provided software via the Ethernet console port. The receive waveguide switch can follow the transmit switch on failure (requires external alarm input on J2) or be switched independently. The following basic diagram shows one of many possible configurations to achieve power amplifier redundancy.

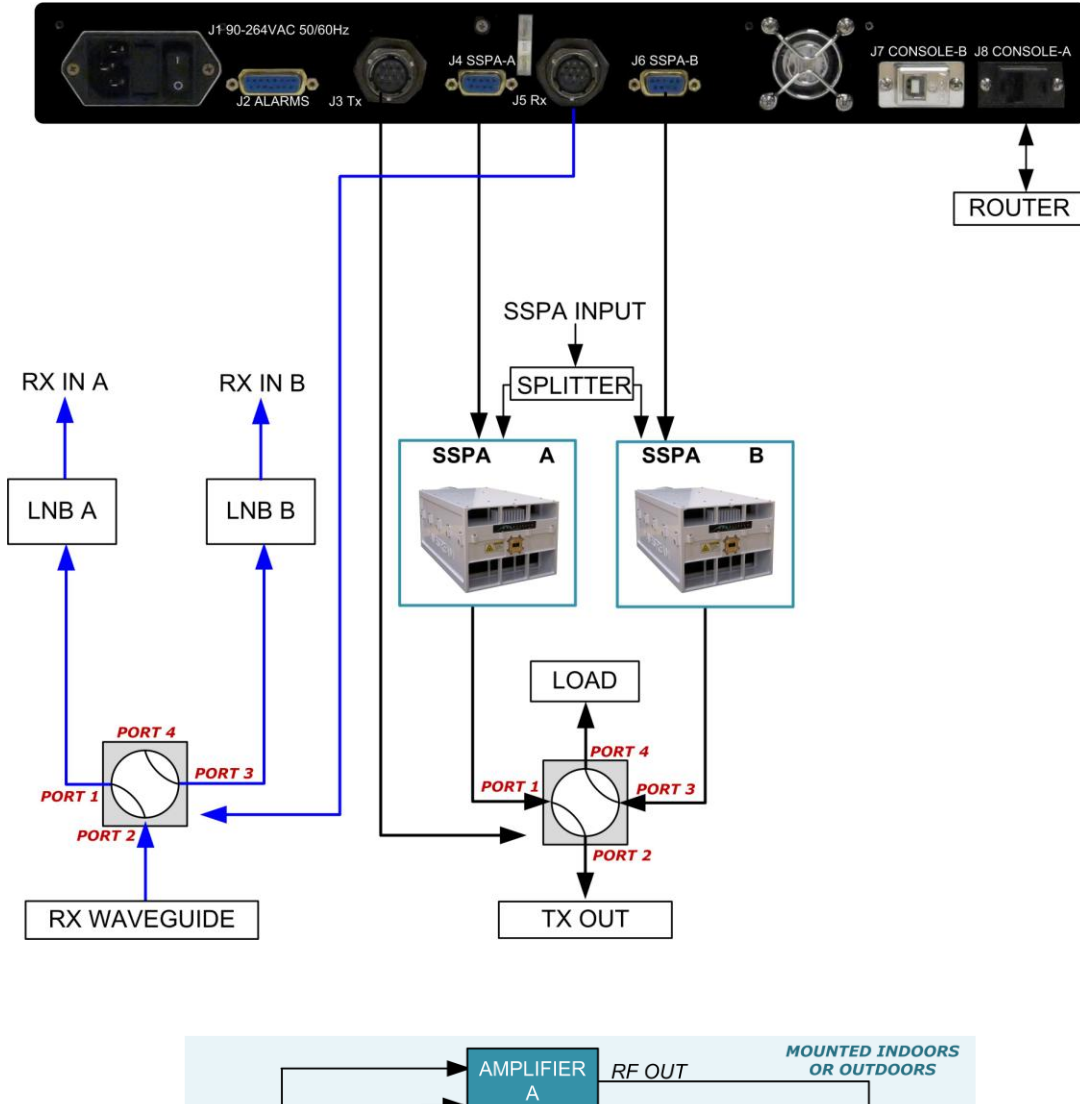

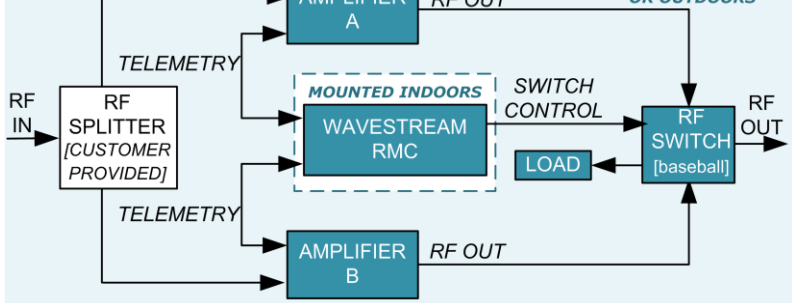

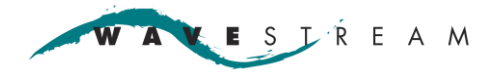

### **Waveguide Connection Diagram**

Use this configuration when a non-Wavestream switch is being used in the system. The switch must be a 24 VDC drive switch.

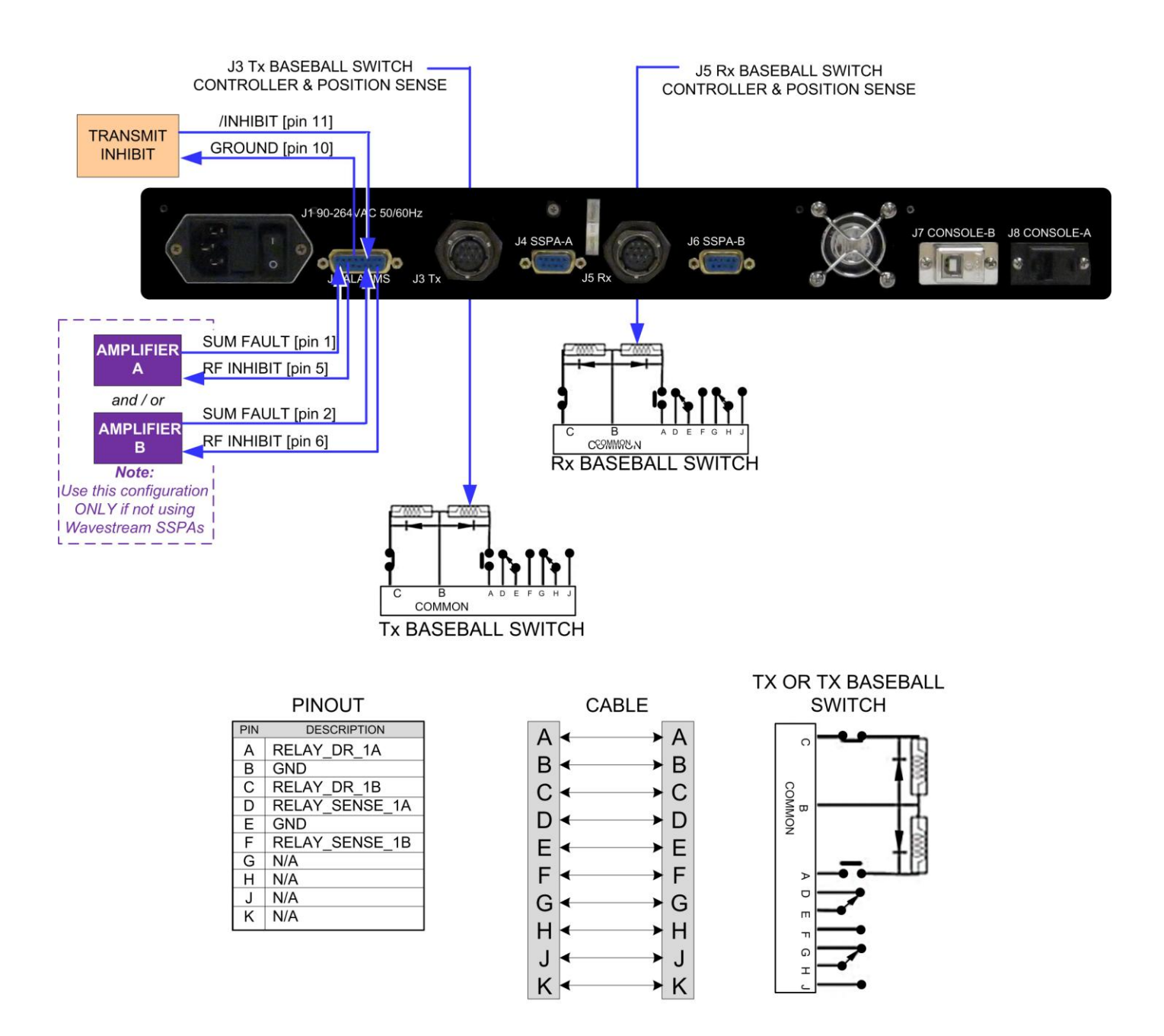

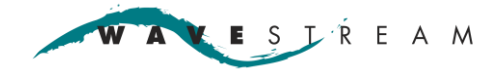

### Preparation

Page 17

### **Required Tools / Supplies**

- Torque driver
- Cable manufacturing tools

#### **Installation Precautions / Prerequisites**

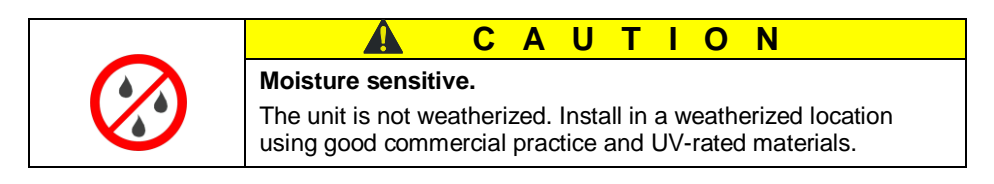

#### **Inspection and Unpacking**

- Keep the shipping box and all packing materials for future use, including return of the unit for repair.
- Inspect the unit for any visible damage. If the unit is damaged, follow the warranty RMA instructions.
- Remove any foreign objects such as packing material.
- Verify that the connector pins are intact and ready for connection.

### Installation

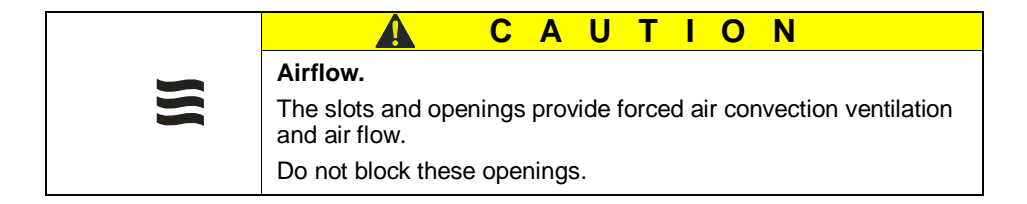

When mounting the unit in a closed area, such as a building or radome, ensure that proper ventilation is provided. The internal operating temperature should not exceed the maximum rated temperature.

- Install the unit according to standard practice. The RMC can be mounted in a standard 19" rack mount cabinet.
- Position the RMC in the appropriate rack position (it fits into a 1U space).
- Secure the RMC to the rack with two 10-32 screws installed on each side of the RMC front panel. Torque to 25-28 inch pounds.

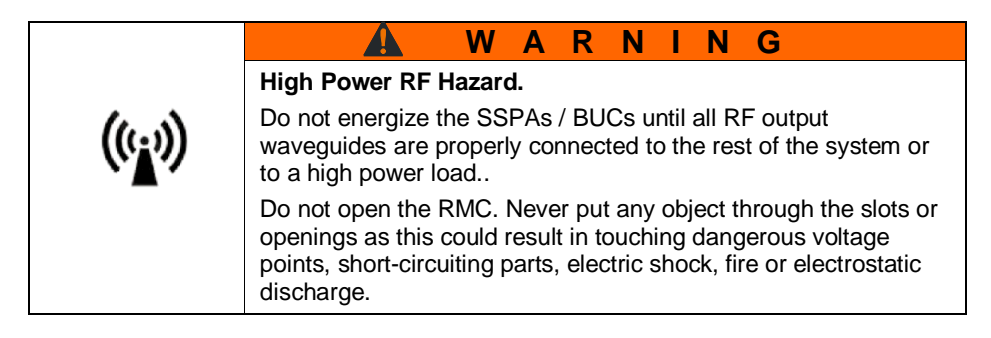

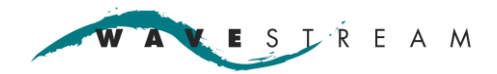

#### **Power and Grounding**

The unit requires 90-264 VAC, 50-60 Hz autosensing power.

• Ensure that the unit is protected against voltage surges and built-up static charges.

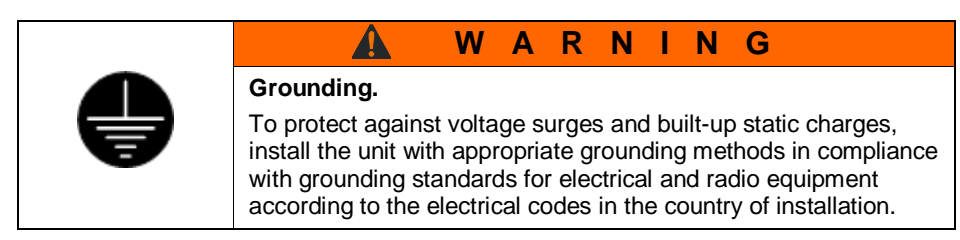

- To ensure continuous RMC operation use an Uninterruptible Power Source (UPS) for protection from primary power line anomalies.
- Plug in the AC power cord.
- Do NOT apply power yet to the system.

#### **RMC Self Test**

- 1. Before connecting any amplifiers, ensure that all connections are removed.
- 2. Apply AC power to the RMC, turn on the ON/OFF switch on the RMC back panel.
- 3. The RMC displays the Wavestream graphic while the self test runs.
- 4. At the completion of the self test, all of the LEDs will flash and stay on for 2-3 seconds, then flash again.
- 5. The RMC defaults to displaying FAULT status when serial communications is missing.
- 6. Both of the **SUM FAULT** red fault LEDs will turn on.
- 7. Press the ENTER button to access MENU/CONTROL.
- 8. Press the up and down arrows to exercise the display and verify that the scrolling and select functions are working properly.
- 9. Press the ON/OFF switch on the RMC back panel to off.

| AMPLIFIER A               |                              |
|---------------------------|------------------------------|
| SUMM                      | ARY: FAULT                   |
| AMPLIFIER B               |                              |
| SUMM                      | ARY: FAULT                   |
|                           |                              |
|                           |                              |
|                           |                              |
| MENI                      | I/CONTROL                    |
| MENU                      | J/CONTROL                    |
| MENU<br>>SSPA-A<          | J/CONTROL<br>SSPA-B          |
| MENU<br>>SSPA-A<<br>TX SW | J/CONTROL<br>SSPA-B<br>RX SW |

#### **Non-Wavestream SSPAs**

This procedure assumes that there are two operating SSPAs and that the waveguide switches are already installed.

- 1. Perform a continuity check on all cables prior to installation.
  - Ensure that cable for J2 is correctly wired. Refer to <u>J2 Alarms and General Purpose</u> <u>Outputs</u> for the pin out.
  - Verify that pins 1 and 2 and 5 and 6 are correctly wired.
  - Install the cables J2 through J8 into the back of the RMC as applicable.

#### Wavestream SSPAs / BUCs

This procedure assumes that there are two operating Wavestream SSPAs / BUCs and that the waveguide switches are already installed.

| • | 🛦 WARNING                                                           |
|---|---------------------------------------------------------------------|
|   | Wiring.<br>Incorrect cable wiring can permanently damage this unit. |
|   |                                                                     |

#### Note

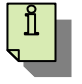

If a cable will be 6 feet or longer, Wavestream recommends use of multi-conductor shielded cable to reduce noise pickup. Connect the shield to the case.

- Perform a continuity check on all cables prior to installation.
- Install the cables J2 through J8 into the back of the RMC as applicable.

#### **Connect Cables**

- 1. Route the cables out of the cabinet. Be careful not to strain the connectors on the back of the RMC. Use cable ties and strain reliefs to secure the cables.
- 2. Connect the cables to the SSPAs and waveguide switches.
- 3. Connect the J2 alarm and general output cable.
- 4. Connect the Ethernet cable to the computer system if applicable.

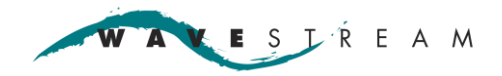

# Operation

| WAVESTREA                                                               | M MENU/CONTROL                                                                                    |           |                                                          | SSPA-A                                              |                                        | SSPA-B                                                     |                          |
|-------------------------------------------------------------------------|---------------------------------------------------------------------------------------------------|-----------|----------------------------------------------------------|-----------------------------------------------------|----------------------------------------|------------------------------------------------------------|--------------------------|
| REDUNDANCY CONTROLLE                                                    | SSPA-A SSPA-B<br>TX SW RX SW<br>DISC OLIT REDUNDANCY                                              |           | ► ○ BACK                                                 | Tx ACTIVE<br>SUMMARY<br>SERIAL LII<br>10 MHz LO     | FAULT                                  | TX ACTIVE<br>SUMMARY FAULT<br>SERIAL LINK<br>10 MHz LOCK   | LNB-A<br>LNB-B           |
| Menu Map                                                                |                                                                                                   |           |                                                          |                                                     |                                        |                                                            |                          |
| MONITOR: Ku100W A<br>SUMMARY: OK<br>TX: ACTIVE<br>RF FWD POWER: 48.5dBm |                                                                                                   |           |                                                          |                                                     |                                        |                                                            |                          |
| Press ENTER                                                             | _                                                                                                 |           |                                                          |                                                     |                                        |                                                            |                          |
| MENU/CONTROL:<br>SSPA-A SSPA-B<br>TX SW RX SW<br>DISC.OUT REDUNDANCY    |                                                                                                   |           |                                                          |                                                     |                                        |                                                            |                          |
| SSPA-A<br>and<br>SSPA-B                                                 | FRONT PANEL LEDS<br>TX ON/OFF<br>SET ATTENUATION<br>SAVE UNIT SETTINGS                            |           | SSPA A/B: SET<br>PRESENT STA<br>PANEL LEDS<br>PANEL LEDS | TTINGS: CH LEI<br>TE ENABLED /<br>ENABLE<br>DISABLE | DS<br>DISABLED                         |                                                            |                          |
|                                                                         |                                                                                                   |           | SSPA A/B: SET<br>TX ENABLE<br>TX DISABLE                 | TINGS: TX                                           |                                        |                                                            |                          |
|                                                                         |                                                                                                   |           | SSPA A/B: SE<br>RF ATTENUAT<br>ATTENUATIC<br>ATTENUATIC  | TTINGS:ATTEN<br>TION: 0.0db<br>DN +2<br>DN -2       |                                        |                                                            |                          |
|                                                                         |                                                                                                   |           | -SSPA A/B: SET<br>PRESS<br>TURN ON TX:II<br>TURN ON RF A | TINGS:SAVE<br>SENTER TO SA<br>NACTIVE<br>NTEN:0.0dB | VE                                     |                                                            |                          |
|                                                                         |                                                                                                   |           |                                                          |                                                     | SSPA A/B<br>PRES<br>TURN ON<br>TURN ON | : SETTINGS:S<br>SS ENTER TO<br>RF ATTEN: 0.<br>LED:DISABLE | AVE<br>SAVE<br>0dB<br>ED |
|                                                                         |                                                                                                   | 7         | -SERIAL#:<br>WSxx<br>MODEL #:<br>XX X                    | x<br>XXW BUC/SSP/                                   | Ą                                      |                                                            |                          |
| TW SW                                                                   | TX SWITCH CONTROL<br>ACTIVE: NO SW / TXA / TXB<br>POSITION A<br>POSITION B                        |           | UNIT FIRMWAI<br>XX.X                                     | RE VER:                                             |                                        |                                                            |                          |
| DISC OUT                                                                | DISCRETE OUTPUT SETTINGS<br>OUTPUT 0 / 1 / 2 / 3: CLEAR / SET<br>CLEAR<br>SET                     | Note: the | ere are 4 discret                                        | e output settings                                   | 5.                                     |                                                            |                          |
| RX SW                                                                   | RX SWITCH CONTROL<br>ACTIVE: NO SW / RXA / RXB<br>POSITION A<br>POSITION B                        |           |                                                          |                                                     |                                        |                                                            |                          |
| REDUNDANCY                                                              | REDUNDANCY SETTING<br>ACTIVE: 1:1 D-REDUNDANCY<br>1:1 SIMPLEX REDUNDANCY<br>1:1 DUPLEX REDUNDANCY |           | RED<br>ACTIVE: 1:1                                       | UNDANCY SET<br>D-REDUNDAN<br>OFF                    | TING                                   |                                                            |                          |
|                                                                         |                                                                                                   |           | 1:1 SIMPLE                                               | X REDUNDANC                                         | Y                                      |                                                            | 1                        |

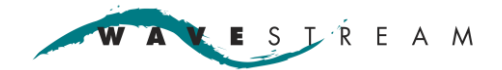

### **Menu Definitions**

Page 21

| MONITOR              |                                                                                                    | Identifies the SSPA [A or B] being monitored and brief status information. If the SSPA is muted INHIBITED will be displayed.                                                                                                    |                                                                                                    |  |  |  |
|----------------------|----------------------------------------------------------------------------------------------------|----------------------------------------------------------------------------------------------------|----------------------------------------------------------------------------------------------------|--|--|--|
|                      | Summary                                                                                            | [OK/Fault] Summary fault status.                                                                                                    |                                                                                                    |  |  |  |
|                      | Tx                                                                                                 | [Active/Inactive] Status of transmit.                                                                                                    |                                                                                                    |  |  |  |
|                      | RF Fwd Power                                                                                       | Provides the RF forward power in dBm.                                                                                                    |                                                                                                    |  |  |  |
| MEN                  | U/CONTROL                                                                                          | Lists submenus that may be accessed. Press Enter                                                                                                    | to access it.                                                                                                    |  |  |  |
|                      | SSPA-A                                                                                             | Selects SSPA-A submenu.                                                                                                    |                                                                                                    |  |  |  |
|                      | SSPA-B                                                                                             | Selects SSPA-B submenu                                                                                                    |                                                                                                    |  |  |  |
|                      | TX SW                                                                                              | Select which position the TX switch will be active:<br>A=1 and 2, 3 and 4<br>B=1 and 4, 2 and 3                                                                                                    |                                                                                                    |  |  |  |
|                      | RX SW                                                                                              | Select which position the RX switch will be active:<br>A=1 and 2, 3 and 4<br>B=1 and 4, 2 and 3                                                                                                    |                                                                                                    |  |  |  |
|                      | DISC. OUT                                                                                          | Configure discrete outputs. For non-Wavestream un<br>connected; otherwise the unit will not be muted durir                                                                                                    | its, these pins must be ng transition.                                                                                   |  |  |  |
| SSP/                 | A-A/B                                                                                              | Lists submenus that may be accessed                                                                                                    |                                                                                                    |  |  |  |
|                      | Front Panel LEDS                                                                                   | Enable/disable the front panel LEDs.                                                                                                    |                                                                                                    |  |  |  |
|                      | TX On/Off                                                                                          | Enable/disable TX. This function is also available thr                                                                                                    | rough the GUI.                                                                                                    |  |  |  |
|                      | Set Attenuation                                                                                    | Select value to increase or decrease the attenuation                                                                                                    | on the unit.                                                                                                    |  |  |  |
|                      | Save Unit Settings                                                                                 | After any changes, always SAVE the settings. Other                                                                                                    | wise when the unit is power                                                                                              |  |  |  |
|                      |                                                                                                    | cycled it will revent to the previously saved settings.                                                                                                    |                                                                                                    |  |  |  |
|                      | Unit Information                                                                                   | Provides the serial number and model number of the                                                                                                    | e unit.                                                                                                    |  |  |  |
| TX S                 | Unit Information                                                                                   | Provides the serial number and model number of the Lists transmit switch selections.                                                                                                    | e unit.                                                                                                    |  |  |  |
| TX S                 | Unit Information<br><b>W</b><br>Position A                                                         | Provides the serial number and model number of the Lists transmit switch selections.<br>Select and press Enter to set the TX switch to position                                                                                                    | e unit.<br>on A [1 and 2, 3 and 4].                                                                                      |  |  |  |
| TX S                 | Unit Information<br>W<br>Position A<br>Position B                                                  | Provides the serial number and model number of the<br>Lists transmit switch selections.<br>Select and press Enter to set the TX switch to position<br>Select and press Enter to set the TX switch to position                                                                                                    | e unit.<br>on A [1 and 2, 3 and 4].<br>on B [1 and 4, 2 and 3].                                                          |  |  |  |
| TX S<br>RX S         | Unit Information<br>W<br>Position A<br>Position B<br>W                                             | Provides the serial number and model number of the<br>Lists transmit switch selections.<br>Select and press Enter to set the TX switch to position<br>Select and press Enter to set the TX switch to position<br>Lists receive switch selections.                                                                                                    | e unit.<br>on A [1 and 2, 3 and 4].<br>on B [1 and 4, 2 and 3].                                                          |  |  |  |
| TX S<br>RX S         | Unit Information W Position A Position B W Position A                                              | Provides the serial number and model number of the<br>Lists transmit switch selections.<br>Select and press Enter to set the TX switch to position<br>Select and press Enter to set the TX switch to position<br>Lists receive switch selections.<br>Select and press Enter to set the RX switch to position                                                                                                    | e unit.<br>on A [1 and 2, 3 and 4].<br>on B [1 and 4, 2 and 3].<br>on A [1 and 2, 3 and 4].                              |  |  |  |
| TX S<br>RX S         | Unit Information W Position A Position B W Position A Position B                                   | Provides the serial number and model number of the<br>Lists transmit switch selections.<br>Select and press Enter to set the TX switch to position<br>Select and press Enter to set the TX switch to position<br>Lists receive switch selections.<br>Select and press Enter to set the RX switch to position<br>Select and press Enter to set the RX switch to position                                                                                                    | e unit.<br>on A [1 and 2, 3 and 4].<br>on B [1 and 4, 2 and 3].<br>on A [1 and 2, 3 and 4].<br>ion B [1 and 4, 2 and 3]. |  |  |  |
| TX S<br>RX S<br>DISC | Unit Information W Position A Position B W Position A Position B                                   | Provides the serial number and model number of the<br>Lists transmit switch selections.<br>Select and press Enter to set the TX switch to position<br>Select and press Enter to set the TX switch to position<br>Lists receive switch selections.<br>Select and press Enter to set the RX switch to position<br>Select and press Enter to set the RX switch to position<br>Select and press Enter to set the RW switch to position<br>Select and press Enter to set the RW switch to position<br>Sets (5 V) or clears (0 V) the discrete outputs on J2                                                                                                    | e unit.<br>on A [1 and 2, 3 and 4].<br>on B [1 and 4, 2 and 3].<br>on A [1 and 2, 3 and 4].<br>ion B [1 and 4, 2 and 3]. |  |  |  |
| TX S<br>RX S<br>DISC | Unit Information W Position A Position B W Position A Position B C Output 0:                       | Provides the serial number and model number of the<br>Lists transmit switch selections.<br>Select and press Enter to set the TX switch to position<br>Select and press Enter to set the TX switch to position<br>Lists receive switch selections.<br>Select and press Enter to set the RX switch to position<br>Select and press Enter to set the RX switch to position<br>Select and press Enter to set the RW switch to position<br>Select and press Enter to set the RW switch to position<br>Select and press Enter to set the RW switch to position<br>Sets (5 V) or clears (0 V) the discrete outputs on J2<br>IClear/Seti                                                                                                    | e unit.<br>on A [1 and 2, 3 and 4].<br>on B [1 and 4, 2 and 3].<br>on A [1 and 2, 3 and 4].<br>ion B [1 and 4, 2 and 3]. |  |  |  |
| TX S<br>RX S<br>DISC | Unit Information W Position A Position B W Position A Position B GUT Output 0:                     | Provides the serial number and model number of the<br>Lists transmit switch selections.<br>Select and press Enter to set the TX switch to position<br>Select and press Enter to set the TX switch to position<br>Lists receive switch selections.<br>Select and press Enter to set the RX switch to position<br>Select and press Enter to set the RX switch to position<br>Select and press Enter to set the RW switch to position<br>Select and press Enter to set the RW switch to position<br>Select and press Enter to set the RW switch to position<br>Select and press Enter to set the RW switch to position<br>Select and press Enter to set the RW switch to position<br>Select and press Enter to set the RW switch to position<br>Select (5 V) or clears (0 V) the discrete outputs on J2<br>[ <i>Clear/Set</i> ] Clear (0 V) this output<br>Set (5 V) this output                                                                                                    | e unit.<br>on A [1 and 2, 3 and 4].<br>on B [1 and 4, 2 and 3].<br>on A [1 and 2, 3 and 4].<br>ion B [1 and 4, 2 and 3]. |  |  |  |
| TX S<br>RX S<br>DISC | Unit Information W Position A Position B W Position A Position B OUT Output 0: Output 1:           | Provides the serial number and model number of the<br>Lists transmit switch selections.<br>Select and press Enter to set the TX switch to position<br>Select and press Enter to set the TX switch to position<br>Lists receive switch selections.<br>Select and press Enter to set the RX switch to position<br>Select and press Enter to set the RX switch to position<br>Select and press Enter to set the RW switch to position<br>Select and press Enter to set the RW switch to position<br>Select and press Enter to set the RW switch to position<br>Select and press Enter to set the RW switch to position<br>Select and press Enter to set the RW switch to position<br>Select and press Enter to set the RW switch to position<br>Set (5 V) or clears (0 V) the discrete outputs on J2<br>[ <i>Clear/Set</i> ] Clear (0 V) this output<br>Set (5 V) this output<br>Set (5 V) this output<br>Set (5 V) this output                                                                                                    | e unit.<br>on A [1 and 2, 3 and 4].<br>on B [1 and 4, 2 and 3].<br>on A [1 and 2, 3 and 4].<br>ion B [1 and 4, 2 and 3]. |  |  |  |
| TX S<br>RX S<br>DISC | Unit Information W Position A Position B W Position A Position B OUT Output 0: Output 1: Output 2: | Provides the serial number and model number of the<br>Lists transmit switch selections.<br>Select and press Enter to set the TX switch to position<br>Select and press Enter to set the TX switch to position<br>Lists receive switch selections.<br>Select and press Enter to set the RX switch to position<br>Select and press Enter to set the RX switch to position<br>Select and press Enter to set the RW switch to position<br>Select and press Enter to set the RW switch to position<br>Select and press Enter to set the RW switch to position<br>Select and press Enter to set the RW switch to position<br>Select and press Enter to set the RW switch to position<br>Select and press Enter to set the RW switch to position<br>Select and press Enter to set the RW switch to position<br>Set (5 V) or clears (0 V) the discrete outputs on J2<br>[ <i>Clear/Set</i> ] Clear (0 V) this output<br>[ <i>Clear/Set</i> ] Clear (0 V) this output<br>[ <i>Clear/Set</i> ] user defined<br>Clear (0 V) this output<br>Set (5 V) this output | e unit.<br>on A [1 and 2, 3 and 4].<br>on B [1 and 4, 2 and 3].<br>on A [1 and 2, 3 and 4].<br>ion B [1 and 4, 2 and 3]. |  |  |  |

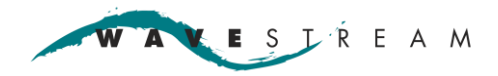

### **Redundancy Controller**

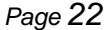

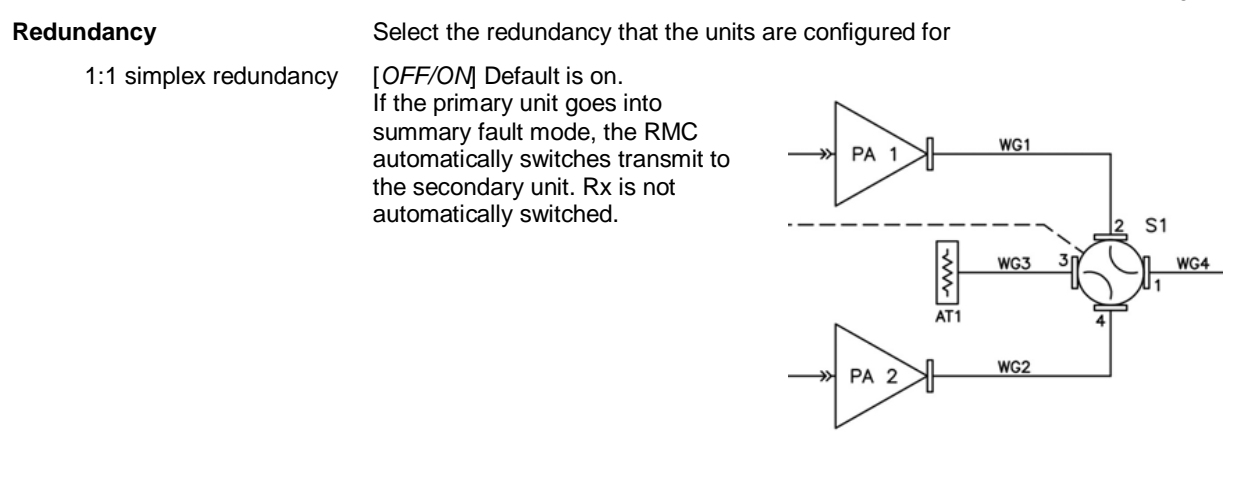

1:1 duplex redundancy

[*OFF/ON*] Default is off. If the primary unit goes into summary fault mode, the RMC automatically switches transmit and receive to the secondary unit.

### **RMC Front Panel Status and Control**

.

Use the RMC front panel or the <u>GUI</u> to configure and control the RMC.

#### **Power Up and Status**

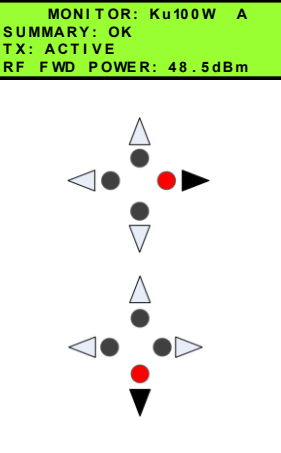

- At power on the RMC displays the Monitor or Home display.
- If SSPA unit A is connected correctly, the Summary status is displayed.
- Press the right arrow to display the status of unit B.
- Press the right arrow again to display the status of unit A.
- Press the down arrow to step down, line by line through the status of the SSPA-A or SSPA-B.
- Pressing the up arrow steps the display back up through the status.
- Status information includes:

```
System Summary Status
Tx Status
RF Forward Power Status [dBm]
RF Forward Power Status [W]
Step Attenuator Setting [dB]
System Temperature [C]
10MHz Reference Signal Status
Ext Tx Enable Status
Software Tx Enable Status
Unit Led Enable Status
Unit Fan Speed Status
Unit Gate Status
Unit Drain Voltage Status
Unit Drain Current Status
Alarm 0 In Status
Alarm 1 In Status
Alarm 2 In Status
Alarm 3 In Status
General Purpose Output 0 Status
General Purpose Output 1 Status
General Purpose Output 2 Status
General Purpose Output 3 Status
```

• If a unit is not connected, **FAULT** will be displayed when you press the right arrow to display the status.

KESTREAM

### **Quick Navigation**

- 1. Press Home to return to the Monitor/Home position
- 2. Press Enter to access the Menu/Control.
- 3. Use the arrow keys to select a submenu, press Enter to access it.
- 4. Press BACK to return the menu screen that was just displayed.

### Change the SSPA-A/B Settings

#### Select SSPA-A or SSPA-B

- 1. From the Monitor/Home position press Enter to access Menu/Control.
- 2. Use the arrow keys to select a submenu.
  > < around a line indicates which choice will be selected.</li>
  In this example SSPA-A will be selected when you press Enter.

#### Example:

Change parameter(s). For example to decrease the attenuation:

- 1. Press Home, select SSPA-A, and press Enter.
- 2. Select SET ATTENUATION. Press Enter.
- 3. Use the arrow keys to select increase/decrease the attenuation. Press **Enter** for your selection (for this example increase the attenuation by +2.
- 4. Press the Home key to return to the SSPA-A Home menu. Use the arrow keys to select SAVE UNIT SETTINGS. Press Enter.
  - Your changes will be saved. *NOTE: if you do not save your settings then whenever the unit is power cycled it will revert to the original settings.*

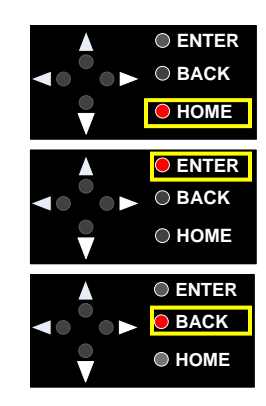

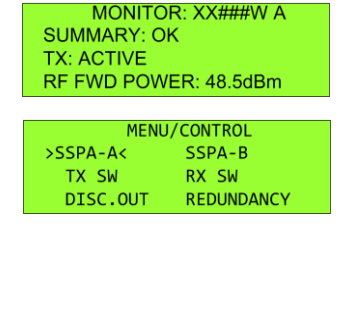

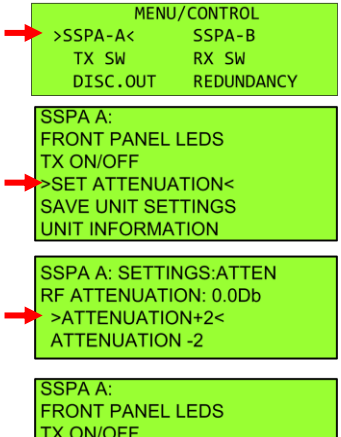

FRONT PANEL LEDS TX ON/OFF SET ATTENUATION SAVE UNIT SETTINGS< UNIT INFORMATION

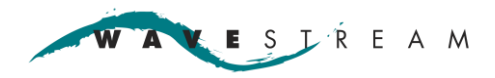

### General Purpose Output Settings [DISC OUT]

Use this menu to set (5 V) or clear (0V) the external outputs on the J2 connector.

|      | Wavestream                     | Non-Wavestream                             |
|------|--------------------------------|--------------------------------------------|
| In0  | No Connect or External Fault A | Amplifier A Status[High = Fault, Low = Ok] |
| In1  | No Connect or External Fault B | Amplifier B Status[High = Fault, Low = Ok] |
| In2  | General Input 2                | General Input 2                            |
| In3  | General Input 3                | General Input 3                            |
| Out0 | No Connect                     | Amplifier A Inhibit                        |
| Out1 | No Connect                     | Amplifier B Inhibit                        |
| Out2 | General Output 2               | General Output 2                           |
| Out3 | General Output 3               | General Output 3                           |

For non-Wavestream SSPAs these pins must be connected and set to mute the unit during transition. Wavestream units are automatically muted when the baseball switch transitions from one SSPA to another.

⊲●ँ●▶

Go to <u>Transmit Inhibit</u> for information to add a transmit inhibit switch to the RMC.

#### Example:

- 1. From the Home position select the SSPA. Press Enter.
- 2. Select **DISC.OUT** and press **Enter**.
- 3. Select Clear (0 V) or Set (5 V). For this example select Set.
- 4. Press the right arrow on the front of the RMC.

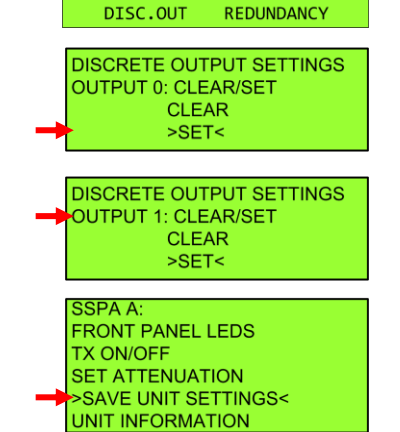

CONTROL

SSPA-B

RX SW

MENU/

>SSPA-A<

TX SW

- 5. You should see OUTPUT 1. Select Set.
- 6. Press the Home button to return to the SSPA-A home menu and select Save Unit Settings.
- 7. Repeat steps 1-6 for SSPA-B, select Clear or Set as appropriate.

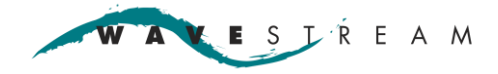

# **GUI** Installation

#### **System and Software Requirements**

Connection via Ethernet only.

#### **Controller Computer Specifications**

| Operating system | Windows |
|------------------|---------|
|------------------|---------|

#### **Required Equipment / Tools**

| Wavestream software CD | Setup.exe<br>wavestreamgui.exe          |
|------------------------|-----------------------------------------|
| Lantronix              | DeviceInstaller.exe (www.lantronix.com) |

#### **GUI Installation**

- 1. Copy all of the files from the CD to a directory on the controller.
- 2. Double-click Setup.exe.

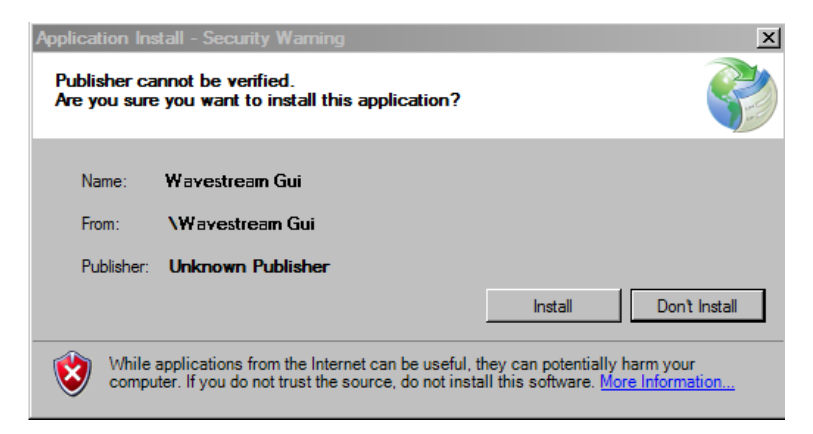

install-controller

- 3. Click Install.
  - The program uses Microsoft .net Framework. This software will automatically be installed if setup does not detect it.

#### **GUI** Configuration

1. Double-click WavestreamGUI.exe.

| Wavestr          | eam C | orp. Ver x.x.     | x.x              |                  |        |        |      | - 🗆 🗙   |
|------------------|-------|-------------------|------------------|------------------|--------|--------|------|---------|
| Save Settings    | Log   | Unit Address      | Rackmount Thread | Reset Fault Mode | Advanc | ced    |      |         |
|                  |       | W A               | V.E              | S I              | Ŕ      | E      | A    | Μ       |
| Search Serial Po | orts  | Communicatio      | ns Port [COM1]   | Start            | Tx E   | Enable | Tx E | Disable |
|                  | ı     | Jnit Address: 0x3 | 0                |                  |        |        | ,    |         |

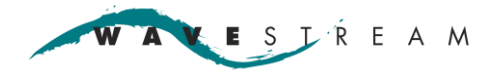

Unit Led

Step Attenuation: 0 dB

Unit Address: 0x30

Led:

- Page 26
- Click Search Serial Ports. A list of available ports will be displayed in the adjacent window. 2.Click the dropdown arrow to list all available ports. Select Ethernet.
  - Wavestream Corp. Ver x.x.x.x Save Settings Log Unit Address Rackmount Thread Reset Fault Mode Advanced L R S Ε Μ A 4 Start Ethernet Tx Enable Tx Disable Unit Information Tx Status: Active Serial Number: External Tx Enable: Model Number: Firmware Version: Software Tx Enable: RF Redundancy Status Unit Status Summary Fault: Temperature Tx Mode: Temperature: Fan Speed: HPA: BB Position: Rx Mode -Power Supply Drain Voltage: RF RF Input Power: BB Position: Drain Current:

RF Forward Power:

RF Reflected Power:

Step Attenuation:

In 0<sup>.</sup>

In 1:

In 2:

In 3:

10MHz Reference:

RMC: External Discretes In-

Click Start to start communication between the unit and the PC. 3.

4. Confirm connectivity by movement on the progress bar [green dots in the lower left of the screen] which indicates that there is activity between the unit and GUI. After a few seconds status data will be displayed.

RMC: String Status

RMC: External Discretes Out-

SSPA - A:

SSPA-B:

Out 0:

Out 1:

Out 2:

Out 3:

KESTREAM A

### **GUI Description**

| Wavestream Corp. Ver x.x.x.x                                                       |                                |                                                           |                                  |                                                                                |                                             |
|------------------------------------------------------------------------------------|--------------------------------|-----------------------------------------------------------|----------------------------------|--------------------------------------------------------------------------------|---------------------------------------------|
| Save Settings Lo                                                                   | og Unit Address                | Rackmount Thread                                          | Reset Fault Mode                 | Advanced                                                                       |                                             |
|                                                                                    | W A                            | V E                                                       | S I                              | Ŕ E                                                                            | A M                                         |
| Search Serial Ports Unit Information Serial Number: Model Number: Firmware Versior | Undefined<br>Undefined<br>XX.X | • •                                                       | Start                            | Tx Enable<br>Tx Status: Active –<br>External Tx Enable:<br>Software Tx Enable: | Tx Disable<br>Disabled<br>Enabled           |
| Temperature<br>Temperature:<br>Fan Speed:                                          | 33°C<br>84%                    | Unit Status<br>Summary Fault:<br>HPA:                     | Ok<br>On                         | RF Redundancy Sta<br>Tx Mode:<br>BB Position:<br>Rx Mode:                      | tus<br>Manual<br>Not Connected<br>Redundant |
| Drain Voltage:<br>Drain Current:                                                   | 11.5V<br>25A                   | RF Input Power:<br>RF Forward Power:<br>RF Reflected Powe | 48.5 dBm<br><b>r:</b> 48.5 dBm   | BB Position:<br>RMC: String Status<br>SSPA - A:                                | Not Connected                               |
| Led:                                                                               | Enabled                        | 10MHz Reference:                                          | 2 dB<br>Locked                   | SSPA-B:                                                                        | Disconnected                                |
| Step Attenuation:                                                                  | 0 dB 文                         | RMC: External Disc<br>In 0:<br>In 1:<br>In 2:<br>In 3:    | retes In<br>Ok<br>Ok<br>Ok<br>Ok | RMC: External Discr<br>Out 0:<br>Out 1:<br>Out 2:<br>Out 3:                    | Low<br>Low<br>Low<br>Low<br>Low             |
| Unit Address: 0x30                                                                 |                                |                                                           |                                  |                                                                                |                                             |

#### Controls

Active control functions allowed from the GUI are shown as buttons. When a button is clicked the command is sent to the unit. Dropdown menus are used to access local GUI functions.

#### Status

All digital monitor signal states have a description next to the name of the monitor. For example, Summary Fault will display either Ok or Fault depending on the state.

#### **Display readings**

All analog monitor signal readings are presented in the appropriate units.

| Tx Enable           | Press to send a transmit enable signal to the unit. Transmitting is enabled if there are no faults.                                                                                                    |
|---------------------|----------------------------------------------------------------------------------------------------|
| Tx Disable          | Press to send a disable signal to the unit which will shut down the amplifier unless the unit has been externally enabled.                                                                                  |
| Search Serial Ports | From the dropdown box select a communications port between the unit and the controller.                                                                                                    |
| Start               | Select to start communications to the specified port. Once connected data will be displayed.                                                                                                    |
| Step Attenuation    | Set the gain attenuator to a specific value. The value will be changed immediately on the unit. The unit only holds from 0 to 20 dB of attenuation.                                                         |
|                     | NOTE: Click Save Settings $\rightarrow$ Save Attenuator Setting to save the state in non-volatile memory so that the unit will power up in this state. The unit will revert to the saved value at power up. |

The following SSPA status definitions are displayed on the GUI and indicate the status of the SSPAs. The following definitions can also be found in the appropriate manual associated with each power amplifier. For complete definitions, refer to the SSPA manual.

To view the redundant SSPA information, click the Rackmount Thread pull down menu. Select View Thread Status,  $\rightarrow$  Thread B.

| Unit Information |                    | Information about the SSPA that the GUI is communicating with and is indicated at the left upper portion of the screen.                                                                                                    |  |  |
|------------------|--------------------|----------------------------------------------------------------------------------------------------|--|--|
|                  | Serial Number      | Provides the unit serial number.                                                                                                    |  |  |
|                  | Model Number       | Provides the model number of the unit.                                                                                                    |  |  |
|                  | Firmware Version   | Provides the version of firmware that is running on the unit.                                                                                                    |  |  |
| Tempe            | rature             |                                                                                                    |  |  |
|                  | Temperature        | Displays the temperature of the unit in degrees C.                                                                                                    |  |  |
|                  | Fan Speed          | Displays the fan speed. Fan speed depends on the system temperature and automatically increases or decreases to control the overall temperature.                                                                                   |  |  |
| Power            | Supply             |                                                                                                    |  |  |
|                  | Drain Voltage      | Displays the analog output voltage from the internal power supply.                                                                                                    |  |  |
|                  | Drain Current      | Displays the analog output current from the internal power supply.                                                                                                    |  |  |
| Unit Le          | ed                 |                                                                                                    |  |  |
|                  | LED                | Indicates if the LEDs on the unit have been enabled or disabled via Save Led Settings (Save Settings $\rightarrow$ Save Led Settings).                                                                                             |  |  |
| Unit S           | tatus              |                                                                                                    |  |  |
|                  | Summary Fault      | <ul> <li>[OK/Fault]. Displays the status of the Summary Fault signal. If the<br/>signal reads Fault, one of the following has occurred:</li> </ul>                                                                                 |  |  |
|                  |                    | the unit is over temperature                                                                                                    |  |  |
|                  |                    | <ul> <li>the unit cannot safely turn on due to bias problems</li> </ul>                                                                                                    |  |  |
|                  | HPA                | [On/Off]. Displays the status of the unit's amplifier                                                                                                    |  |  |
| RF               |                    |                                                                                                    |  |  |
|                  | RF Input Power     | Where applicable, displays the input power level in dBm.                                                                                                    |  |  |
|                  | RF Forward Power   | Where applicable, displays the analog RF forward power level (output) in dBm. Note that for RF forward power readings below 25 dBm, the forward power may not read accurately.                                                     |  |  |
|                  | RF Reflected Power | Where applicable, reads the analog RF reflected power level (reflected back into unit). The approximate output power in dBm is displayed. For RF reflected power readings below 25 dBm, the forward power may not read accurately. |  |  |
|                  | Step Attenuation   | Where applicable, displays the gain attenuation.                                                                                                    |  |  |
|                  | 10MHz Reference    | [OK/Fault]. Where applicable, displays the status of the BUC 10 MHz reference signal If the display shows Fault, the unit has lost lock on the 10 MHz reference signal.                                                            |  |  |

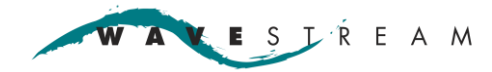

| Page | 29 |
|------|----|
| age  |    |

| RMC External Discretes In   |                                                                                                    |
|-----------------------------|----------------------------------------------------------------------------------------------------|
|                             | In 0: High– J2 Pin1 is high (5V).                                                                                                    |
|                             | Low– J2 Pin1 is low (0V).                                                                                                    |
|                             | In 1: High – J2 Pin 2 is high (5V).                                                                                                    |
|                             | Low – J2 Pin 2 is low (0V).                                                                                                    |
|                             | In 2: High – J2 Pin 3 is high (5V).                                                                                                    |
|                             | Low – J2 Pin 3 is low (0V).                                                                                                    |
|                             | In 3: High – J2 Pin 4 is high (5).                                                                                                    |
|                             | Low – J2 Pin 4 is low (0V).                                                                                                    |
| Tx Status                   |                                                                                                    |
|                             | [Active/Inactive]                                                                                                    |
| H/W Tx Enable               | [Enable/Disable] Displays the status of the external TX enable signal.                                                                                                    |
| Software Tx Enable          | Software Tx Enable is logically OR'd with the External Tx Enable; either one will enable the unit.                                                                                                    |
| RF Redundancy Status        |                                                                                                    |
| Tx Mode                     | Manual– User has defined switch position; system will not switch automatically in case of a signal chain fault.                                                                                                    |
|                             | Redundant– Waveguide switching position is determined by the status of the system. The system will attempt to switch when selected SSPA has incurred a fault and if the redundant SSPA is present and clear of any faults. |
| BB Position                 | Side A– Tx waveguide baseball switch is set to side A RF pass through. Side B-<br>Tx waveguide baseball switch is set to side B RF pass through.<br>Not connected.                                                         |
| Rx Mode                     | Manual– User has defined switch position; system will not switch automatically in case of a signal chain fault.                                                                                                    |
|                             | Redundant– Waveguide switching position is determined by the status of the system. The system will attempt to switch when selected Rx chain has incurred                                                                   |
|                             | a fault and if the redundant Rx chain is present and clear of any faults.                                                                                                    |
| BB Position:                | Side A-Rx waveguide baseball switch is set to side A RF pass through.<br>Side B-Rx waveguide baseball switch is set to side B RF pass through.                                                                             |
| RMC: String Status          |                                                                                                    |
| SSPA-A                      | Ok- SSPA is present and clear of any system faults                                                                                                    |
| 001777.                     | Fault– SSPA is present but has incurred a system fault.<br>Disconnected– No SSPA is connected.                                                                                                    |
| SSPA-B                      | SSPA-B: Ok– SSPA is present and clear of any system faults.                                                                                                    |
|                             | Fault– SSPA is present but has incurred a system fault.<br>Disconnected– No SSPA is connected.                                                                                                    |
| RMC External Discretes Out: |                                                                                                    |
|                             | Out 0 <sup>·</sup> High 5 volts is placed on J2 Pin 5                                                                                                    |
|                             | Low- 0 volts is placed on J2 Pin 5                                                                                                    |
|                             | Out 1: High– 5 volts is placed on J2 Pin 6                                                                                                    |
|                             | Low– 0 volts is placed on J2 Pin 6                                                                                                    |
|                             | Out 2: High– 5 volts is placed on J2 Pin 7                                                                                                    |
|                             | Low– 0 volts is placed on J2 Pin 7                                                                                                    |
|                             | Out 3: High– 5 volts is placed on J2 Pin 8                                                                                                    |
|                             | Low– 0 volts is placed on J2 Pin 8                                                                                                    |

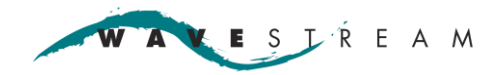

|  | Unit | Serial | Connection |
|--|------|--------|------------|
|--|------|--------|------------|

| Green dots in lower<br>left | Serial connection activity is indicated by a series of dots on the bottom left of the GUI screen.                         |
|-----------------------------|----------------------------------------------------------------------------------------------------|
|                             | <ul> <li>If the series of dots is moving, then the GUI is connected to the unit.</li> </ul>                               |
|                             | <ul> <li>If there are no dots or the dots have stopped moving, the GUI is not<br/>communicating with the unit.</li> </ul> |
|                             | <ul> <li>The number to the right of the box indicates cumulative packets transferred.</li> </ul>                          |
| Unit Address                | Displays the unit address.                                                                                                |

#### **Toolbar Menus**

#### Save Settings

Allows the user to save a setup value for the unit. Save Settings Log Unit Address Save Attenuation Setting - saves the attenuation value. It will change immediately on the unit. The unit specification holds from 0 to 20 dB of Save Attenuation Setting attenuation. Save Tx State Select Save Settings -> Save Attenuator Setting to save the state in Save Led Settings + non-volatile memory so that the unit will power up in this state. The unit reverts to the saved value at power up.

Save Tx State - saves the transmitter state.

Save Led Settings - the LEDs may be enabled or disabled via the Save Settings dropdown menu. Note, the LED's will turn on for a brief moment at start up even if this software LED command is used. If you do not want the LED's to turn on even during start up, then use the hardwired LED disable signal.

Log

Opens a scrollable log field below the main screen. Each entry is a time-stamped command or status activity including any faults that may have occurred.

#### Unit Address

| Unit Address       | Unit Address Reset Mode[s] Advanced Look-up Tables                                                                                                    | GUI Comm Address – the address that the        |
|--------------------|----------------------------------------------------------------------------------------------------|------------------------------------------------|
| GUI Comm Address 🔸 | GUI Comm Address  Click to Set GUI Address Set Unit Address Dv30                                                                                                    | unit is communicating with.                    |
| Set Unit Address   |                                                                                                    |                                                |
|                    | GUI Comm Address  GUI Comm Address  GUI Comm Addres  GUI Comm Addres  GUI Comm Addres  GUI Comm Addres | <u>Set Unit Address</u> – changes the default  |
|                    | Set Unit Address  Click to Set Unit Address [Example: 0x                                                                                                    | in a chain]. To change the unit address, first |
|                    |                                                                                                    | connect to the unit via the existing address.  |

#### **Rackmount Thread**

| Rad   | kmount Thread    | Reset Fault N  | lode |
|-------|------------------|----------------|------|
|       | View Thread Sta  | atus           | •    |
| - 14- | Set Tx Redunda   | ancy           | •    |
|       | Set Rx Redunda   | ancy           | •    |
|       | Select Tx BB Sv  | witch Position | •    |
|       | Select Rx BB Sv  | witch Position | •    |
|       | Set Alarms In Pu | ull-Ups        |      |
|       | Set Discrete Ou  | tput[s]        |      |

#### Selects SSPA-A or SSPA-B

View Thread Status – [Thread A or B] When a rackmount controller is used with one or two units, select unit (A or B) as the unit being viewed.

Set Tx Redundancy – [On / Off] Enables or disables the Tx waveguide baseball switch redundancy feature. On = redundancy switchover is active, if the unit experiences an error, control automatically switches over to the other unit - if the other unit is free of faults. Off = manual selection.

Set Rx Redundancy - [On / Off] Enables or disables the Rx waveguide baseball switch redundancy feature. On = controls the feed to a baseball switch. Off = manual selection.

Select Tx BB Switch Position - [SSPA-A / SSPA-B] Manually select the Tx waveguide baseball switch position.

Select Rx BB Switch Position - [LNB-A / LNB-B] Manually selects Rx waveguide Set Discrete Outputs

| E Set Out 0 |
|-------------|
| Set Out 1   |
| E Set Out 2 |
| Set Out 3   |

Set Discrete Output[s] – There are 4 general purpose discrete outputs 1-4. The user maps in software how they are used; 5V = set, 0 = clear. The rackmount controller reads back the state of each pin.

#### **Reset Fault Mode**

Advanced Product Panel Calibrated Telemetry Raw Telemetry

Splash Screen

•

Reset a reflected power fault.

| <u>Calibrated Telemetry</u> – returns calibrated telemetry values (i.e. voltages, currents, RF power).         |
|----------------------------------------------------------------------------------------------------|
| Raw Telemetry – displays raw telemetry values (internal measurement).                                          |
| $\underline{Splash}$ Screen – enable / disable displaying the splash screen when starting the GUI application. |

🗶 ESJÎREAM A

### **Power On**

| Wavestream                                                                        | m Corp. Ver x.x.                  | x.x                                                        |                                  |                                                                              |                                   |
|-----------------------------------------------------------------------------------|-----------------------------------|------------------------------------------------------------|----------------------------------|------------------------------------------------------------------------------|-----------------------------------|
| Save Settings L                                                                   | og Unit Address                   | Rackmount Thread                                           | Reset Fault Mode                 | Advanced                                                                     |                                   |
|                                                                                   | WA                                | V E                                                        | S I                              | ŔE                                                                           | A M                               |
| Search Serial Ports Unit Information Serial Number: Model Number: Firmware Versio | Undefined<br>Undefined<br>n: XX.X | ions Port [COM1]                                           | Start                            | Tx Enable<br>Tx Status: Active<br>External Tx Enable:<br>Software Tx Enable: | Tx Disable<br>Disabled<br>Enabled |
| Temperature<br>Temperature:<br>Fan Speed:                                         | 33°C<br>84%                       | Unit Status<br>Summary Fault:<br>HPA:                      | Ok<br>On                         | RF Redundancy Stat<br>Tx Mode:<br>BB Position:                               | Manual<br>Not Connected           |
| Power Supply<br>Drain Voltage:<br>Drain Current:                                  | 11.5V<br>25A                      | RF<br>RF Input Power:<br>RF Forward Power:                 | 48.5 dBm                         | Rx Mode:<br>BB Position:                                                     | Redundant<br>Not Connected        |
| Unit Led<br>Led:                                                                  | Enabled                           | RF Reflected Powe<br>Step Attenuation:<br>10MHz Reference: | r: 48.5 dBm<br>2 dB<br>Locked    | SSPA-A:<br>SSPA-B:                                                           | Ok<br>Disconnected                |
| Step Attenuation:                                                                 | 0 dB                              | RMC: External Disc<br>In 0:<br>In 1:<br>In 2:<br>In 3:     | retes In<br>Ok<br>Ok<br>Ok<br>Ok | Out 0:<br>Out 1:<br>Out 2:<br>Out 3:                                         | Low<br>Low<br>Low<br>Low<br>Low   |
|                                                                                   | Unit Address: 0x                  | 30                                                         |                                  |                                                                              |                                   |

r108

- 1. Verify that all cables, units, and waveguides are connected to the RMC.
- 1. Turn on the computer where the Wavestream GUI is loaded and open the GUI application by double-clicking the Wavestream icon.
- 2. Turn on power to the RMC.
- 3. Apply power to the SSPAs / BUCs.
- 4. In the Serial Ports field on the GUI, select the appropriate com port; the only valid port for the RMC is Ethernet.
- 5. Press Start.
- 6. Communication with the unit is established.
- 7. The units are queried and status information is displayed for the primary unit.
- 8. To view status for the backup / secondary unit press Rackmount Thread on the GUI toolbar
- 9. Select Thread A to view SSPA-A or Thread B to view SSPA-B.

#### Select Power On Setting

To configure the power on setting:

- Apply the software TX enable; note that this is not applicable in a redundancy configuration.
- Configure the power on setting in the GUI and save the default TX setting so that it will be enabled at power up.

🗶 E S J Ŕ E A M W A

### Set or Change the Step Attenuation

| w wavestre                                                                           | eam C                   | orp. ver x.x.                                   | x.x                                                         |                              |                                                                             |                                         |
|--------------------------------------------------------------------------------------|-------------------------|-------------------------------------------------|-------------------------------------------------------------|------------------------------|-----------------------------------------------------------------------------|-----------------------------------------|
| Save Settings                                                                        | Log                     | Unit Address                                    | Rackmount Thread                                            | Reset Fault Mode             | Advanced                                                                    |                                         |
|                                                                                      |                         | WA                                              | V.E                                                         | S I                          | ŔE                                                                          | A M                                     |
| Search Serial Po<br>Unit Information<br>Serial Numbe<br>Model Numbe<br>Firmware Vers | n<br>r:<br>er:<br>sion: | Communication<br>Undefined<br>Undefined<br>XX.X | ons Port [COM1]                                             | ] Start                      | Tx Enable<br>Tx Status: Active<br>External Tx Enable:<br>Software Tx Enable | Tx Disable<br>Disabled<br>Enabled       |
| Temperature<br>Temperature:<br>Fan Speed:                                            |                         | 33°C<br>84%                                     | Unit Status<br>Summary Fault:<br>HPA:                       | Ok<br>On                     | RF Redundancy Sta<br>Tx Mode:<br>BB Position:                               | a <b>tus</b><br>Manual<br>Not Connected |
| Power Supply<br>Drain Voltage<br>Drain Current                                       |                         | 11.5V<br>25A                                    | RF<br>RF Input Power:<br>RF Forward Power:                  | 48.5 dBm                     | Rx Mode:<br>BB Position:                                                    | Redundant<br>Not Connected              |
| Unit Led<br>Led:                                                                     |                         | Enabled                                         | RF Reflected Power<br>Step Attenuation:<br>10MHz Reference: | C 48.5 dBm<br>2 dB<br>Locked | SSPA-A:<br>SSPA-B:                                                          | Ok<br>Disconnected                      |
| Step Attenuatio                                                                      | n: 0                    | dB 🗘                                            | RMC: External Discr<br>In 0:                                | retes In<br>Ok               | Out 0:                                                                      | Low                                     |
|                                                                                      |                         |                                                 | In 1:<br>In 2:                                              | 0k<br>Ok                     | Out 2:                                                                      | Low                                     |
|                                                                                      |                         |                                                 | In 3:                                                       | Ok                           | Out 3:                                                                      | Low                                     |
|                                                                                      |                         | Jnit Address: 0x3                               | 0                                                           |                              |                                                                             |                                         |

r108

- Press the up and down arrows in the Step Attenuation field to set the gain to a specific value.
- Click Save Settings  $\rightarrow$  Save Attenuator Setting, to save the step attenuation setting upon bootup.

### **System Faults and Activity**

To view the system faults that have occurred click  ${\sf Log}$  in the toolbar.

A scrollable field will appear below the GUI. It displays a time-stamped list of command and status activity for the unit as well as any faults that may have occurred.

#### View the Log

- Press Log in the toolbar.
- Review the faults (listed in the log).

| 3:39:32 PM: Unit Status                                                                          | ED Set to: Enabled                                      |  |
|--------------------------------------------------------------------------------------------------|---------------------------------------------------------|--|
| 3:38:32 PM: Amplifier Fa                                                                         | R.                                                      |  |
| 3,38,32 PM: Driver Ugg F                                                                         | ault: Deck Ugg Fault                                    |  |
| 3:38:32 PM: Deck Temp                                                                            | 20 C Power Supply Temp -20 C Fan Speed 0% Over Temp: 0k |  |
|                                                                                                  |                                                         |  |
| 3.38.32 PM: RF Forward                                                                           | Power: 0 dBm RF Reflected Power: 0 dBm                  |  |
| 3.38.32 PM: RF Forward                                                                           | Power: 0 dBm RF Reflected Power: 0 dBm                  |  |
| 3.38.32 PM: RF Forward<br>3.40.12 PM: Soft Tx :                                                  | Power: 0 dBm RF Reflected Power: 0 dBm<br>              |  |
| 3.38.32 PM: RF Forward<br>3.40.12 PM: Soft Tx :<br>3.40.13 PM: Soft Tx :                         | Power: 0 dBm RF Reflected Power: 0 dBm<br>              |  |
| 338:32 PM: RF Forward<br>3:40:12 PM: Soft Tx 1<br>3:40:13 PM: Soft Tx 1<br>3:40:14 PM: Soft Tx 1 | Power: 0 dBm RF Reflected Power: 0 dBm<br>              |  |

### **Check System Faults**

If a latching fault occurs (for example, reverse power exceeds the threshold) press **Reset Fault Mode** on the Wavestream GUI to clear the latching fault.

- From the Home menu, press  $Log \rightarrow Maximize$ .
- Review the faults (listed in the log).

| 3:39:32 PM: Unit Status L                                                     | IxSet To: Enabled<br>Set to: Enabled        |  |  |  |
|-------------------------------------------------------------------------------|---------------------------------------------|--|--|--|
| 3:38:32 PM: Amplifier Faul                                                    |                                             |  |  |  |
| 338.32 PM: Driver Ugg Fa                                                      | t: Deck Ugg Fault                           |  |  |  |
| 338-32 PM: Deck Temp -20 C Power Supply Temp -20 C Fan Speed 0% Over Temp: 0k |                                             |  |  |  |
| 338.32 PM: RF Forward P                                                       | ver: 0 dBm RF Reflected Power: 0 dBm        |  |  |  |
|                                                                               |                                             |  |  |  |
|                                                                               |                                             |  |  |  |
| 3:40:12 PM: Soft Tx S                                                         | to: Disabled                                |  |  |  |
| 3:40:12 PM: Soft Tx S<br>3:40:13 PM: Soft Tx S                                | to: Disabled<br>to: Enabled                 |  |  |  |
| 3:40:12 PM: Soft Tx S<br>3:40:13 PM: Soft Tx S<br>3:40:14 PM: Soft Tx S       | to: Disabled<br>to: Enabled<br>to: Disabled |  |  |  |

- Press Reset Fault Mode.
  - With this first press, if it is a latching fault (for example, reverse power exceeds the threshold) this will clear the fault.

ESJŔEAM A

### **Transmit Inhibit**

Shorting /Inhibit (pin 11) to Ground (pin 10) of J2 mutes all units connected to the RMC, this configuration may be used to implement a transmit inhibit switch on the system:

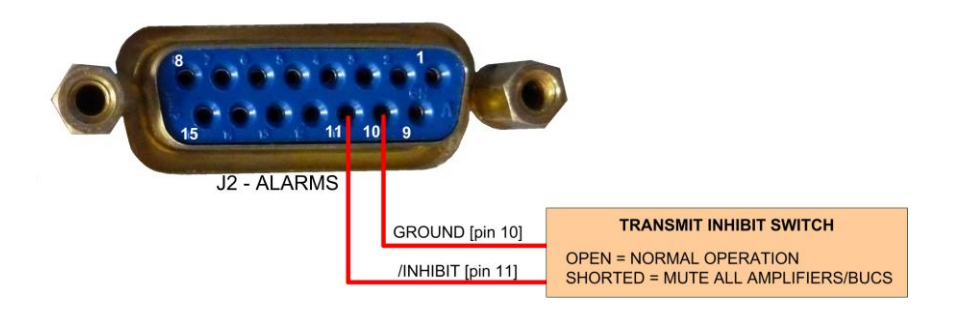

When transmit inhibit is activated the display for all connected amplifiers/BUCs will instantly change showing that the connected amplifiers/BUCs have been muted.

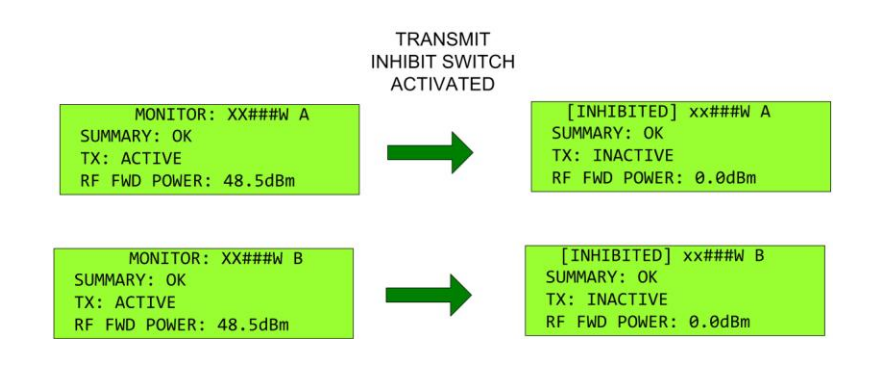

To reactivate the units, the short must be removed.

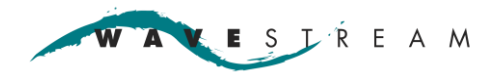

### Troubleshooting

If there is no communication between the GUI and unit in serial applications check the following:

- Verify that the unit has power.
- Verify IP address is set correctly.
- Verify IP address is not being used.

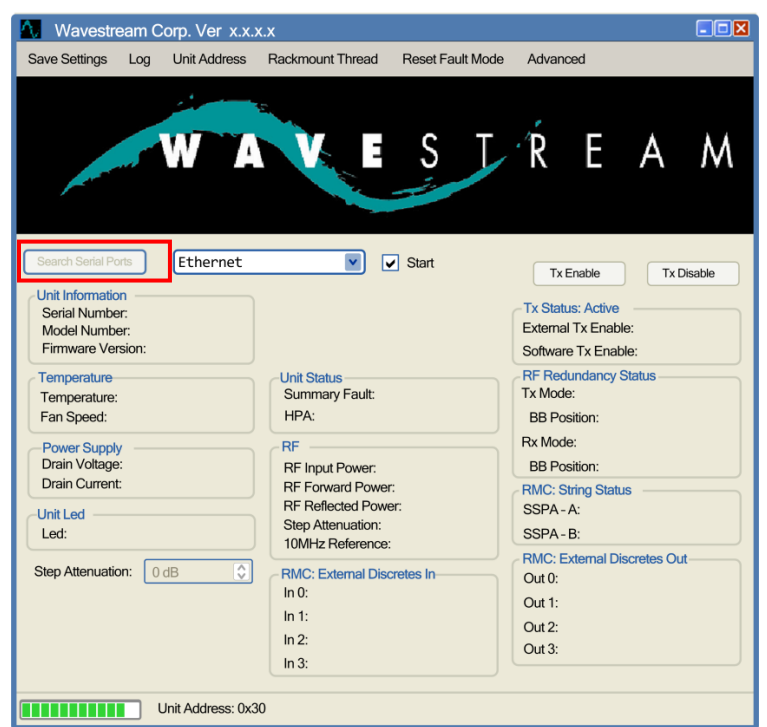

Problem: No LEDs are Lit, Fan is Operating, Display is displaying information.

• Check the front panel settings for LEDs Enabled. Reset and enable LEDs for both A and B Power Amplifiers.

#### Problem: No LEDs are Lit, Fan is Operating, Display is not displaying information.

• Possible power supply problem. Return RMC to Wavestream.

Any problems that occur past these simple tests probably indicate internal failures and the RMC must be returned to Wavestream. See front section of this manual for returning procedures.

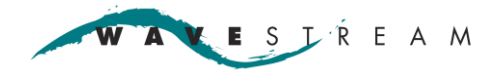

# Maintenance / Service

### Maintenance

The unit is low maintenance and service-free.

| Frequency | Inspection to perform             | Description                                            |
|-----------|-----------------------------------|--------------------------------------------------------|
| 6 months  | Inspect equipment and connections | Inspect equipment and connections                      |
| 6 months  | Connectors                        | Remove corrosion<br>Verify they are securely connected |

### Service

Do not attempt to service this equipment, there are no internal replaceable components or assemblies. Under all circumstances contact Wavestream or your distributor for service.

|   | 🗚 DANGER                                                                                                    |
|---|----------------------------------------------------------------------------------------------------|
| Ť | Hazardous Voltage.<br>Opening or removing the cover of the unit may expose you to<br>dangerous voltages, high power RF energy or other hazards as<br>well as void your warranty. |

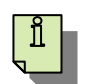

#### Note

Opening or removing any component or sealed area will immediately void the warranty.

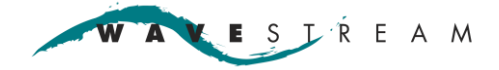

# Appendix A – SAbus

This appendix describes the Serial Monitor and Control protocol for the serial remote control interface. The SAbus provides monitor and control capability and some flexibility not available in customized systems solutions.

#### **General Protocol Description**

The SAbus interface is a multi-drop, balanced line, asynchronous, full-duplex communications link that interconnects equipment for remote control and switching applications. SAbus compatible equipment can be linked together over a parallel-connected 4-wire circuit regardless of their particular function.

The SAbus subset of RS-422/485 allows up to 63 slave devices with one master to be connected in parallel with a maximum of 4000 feet between any master and group of slaves.

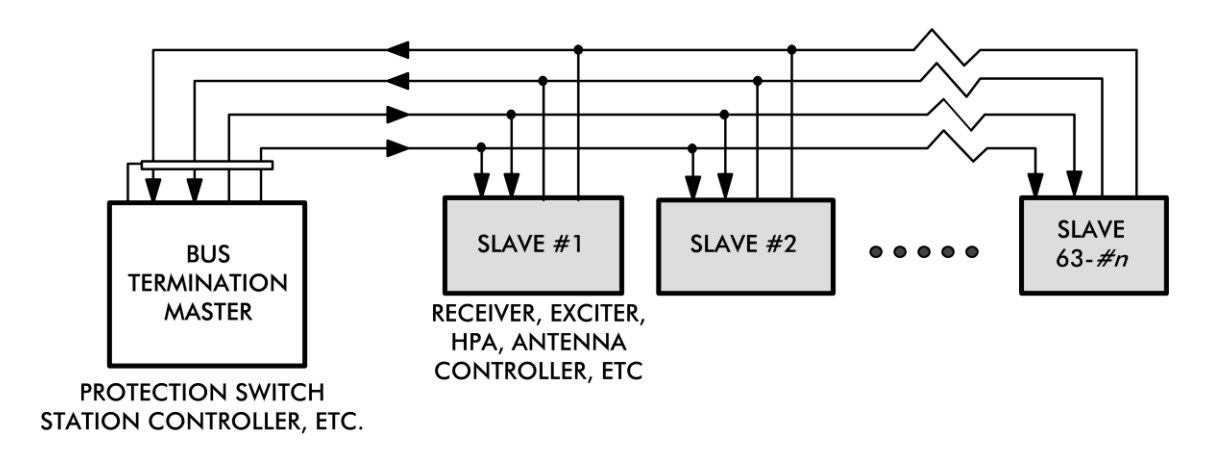

NSG378A

Each slave device is internally configured to respond to a unique address. A master could be a protection switch, earth station controller, or any microcomputer or minicomputer that is electrically and operationally compatible with the SAbus. Since the electrical specifications are very similar to EIA standards RS-422/485 and RS-449, typically any computer that meets these standards can control remote devices over the SAbus.

RS 422/485 interfaces are unipolar, balanced, 5-volt serial interfaces that connect equipment which must exchange data over considerable distances with high-noise immunity and high speed. Standard IC drivers and receivers convert RS-422/485 signals to and from TTL logic levels.

#### **Physical Specifications**

- The SAbus interface uses four data lines, circuit common, and shield.
- No hardware handshaking is used in the SAbus protocol.
- All SAbus devices can operate in electrical parallel with a single cable connecting all devices controlled by a master.

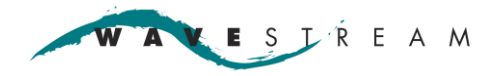

#### Wavestream Modified SAbus

SAbus data format supports industry's standard asynchronous ASCII format as shown in the comparison to the Wavestream modified SAbus protocol below.

|            | Industry standard SAbus protocol                            | Wavestream SAbus Protocol |
|------------|-------------------------------------------------------------|---------------------------|
|            | Asynchronous ASCII                                          | Asynchronous ASCII        |
| Start bits | 1                                                           | 1                         |
| Data bits  | 8 (7-bit ASCII with 8 <sup>th</sup> bit set to even parity) | 8 (no parity bit)         |
| Stop bits  | 1                                                           | 1                         |

### **Data Format**

The ASCII control character subset 00-1F (hex) are used for address, command, and data characters.

The standard bus data rate via direct connect (up to 4000 feet) is 9600 baud; the data rate for devices connected to a master via modem is 1200 baud.

Message format and protocol over the SAbus is a derivative of IBM's binary synchronous communications protocol (BISYNC).

- The master station sends a command over the bus to all remote stations.
- The station whose address is contained in the second byte of the command message carries out the requested commands and then sends a response message containing its own address and status information relating to its present condition.
- A remote station only sends a response following a command from the master containing its unique address. This prevents bus contention caused by more than one remote device communicating over the SAbus at the same time.
- A remote device ignores all commands that contain parity or checksum errors, protocol errors, a wrong address, or message overrun errors.
- A remote device replies with a not-acknowledged (NAK) character if it receives an invalid command or data.

### **Message Format**

Command messages begin with a start-of-text (STX) byte followed by a remote address, a command byte, and multiple data bytes. The end-of-text (ETX) byte is sent following the last data byte and the message is terminated by a checksum character.

COMMAND MESSAGE:

|--|

#### RESPONSE MESSAGE: COMMAND ACKNOWLEDGED

| АСК А | ADDRESS | COMMAND | D1 | D | Dn | Dn+1 | ETX | СНКЅОМ |
|-------|---------|---------|----|---|----|------|-----|--------|
|-------|---------|---------|----|---|----|------|-----|--------|

RESPONSE MESSAGE: COMMAND NOT ACKNOWLEDGED-UNABLE TO EXECUTE OR INCORRECT COMMAND

| NAK | ADDRESS | COMMAND | ETX | CHKSUM |
|-----|---------|---------|-----|--------|
|-----|---------|---------|-----|--------|

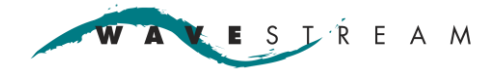

Response messages are identical to command messages in format with the exception of the acknowledge (ACK) and not-acknowledged (NAK) character at the start of the message instead of STX.

A command or reply message may vary in length; it may have a maximum of 200 bytes including delimiters and checksum. Although most currently implemented SAbus devices require no (or very few) data bytes, the capability for long messages is built into the protocol so that future applications requiring the transfer of large amounts of data can be accommodated.

#### **Message Delimiters**

- A command message begins with STX (02 hex), the ASCII start-of-text character.
- A message-acknowledged reply begins with ACK (06 hex), the ASCII acknowledge control character.
- A message-not-acknowledged reply begins with NAK (15 hex), the ASCII not-acknowledged control character.
- All messages end with ETX (03 hex), the ASCII end-of-text control character, followed by the checksum byte.

#### **Address Character**

The device address must be a valid ASCII printable character between 1 and 0, or 31 through 6F (hex); providing the possibility of 63 SAbus addresses.

#### **Command Character**

The command (CMD) character immediately follows the device address and specifies one of a possible 80 different commands for a particular device. Values from 30 to 7F (hex) are allowed. Commands may be completely device dependent with the exception of command 30 (hex), which must cause a device to return its six-character device type and command 31 (hex) which is a status poll.

#### **Command and Reply Data**

A command or device reply may contain from 0 to 128 data characters and is restricted only to printable ASCII characters 20 through 7F (hex).

#### **Check Character**

The last character of any SAbus message is the check (CHK) character. This character is simply the bit-by-bit exclusive OR of all characters in the message starting with the STX character through the ETX character. This forms a longitudinal redundancy parity check over the entire message.

#### **Message Timing**

Different devices will require different times to execute commands from a Master. A receiver, for example, may be instructed to change frequency and may require up to a second for the synthesizer to lock. This should not prevent it from immediately acknowledging the command. The NAK or ACK reply does not signify that a function has actually taken place, but only that the message was received and understood. A status reply should indicate when a device is executing a time-consuming function.

A remote device must begin responding to a command within 100 milliseconds after receiving the last character of the command and no more than 10 milliseconds must pass between each character. If the remote device does not respond within this time, the master/controller should attempt to re-establish communication by re-polling this device at least once.

ESTREAM

At least a 10-bit time delay must be inserted between command messages in order to wake up a remote device. Once the device is awakened by data on the bus, it looks for STX followed by its address. If it does not see its own address, it ignores the rest of the message by going to sleep and remains in that state until the serial data line idles for at least 10-bit times or approximately 10 milliseconds.

All SAbus compatible devices must respond to a command 0 (30 hex), with 6 data bytes of ASCII characters in the following form:

|  | ACK | ADDR 30 | D1 | D2 | D3 | D4 | D5 | D6 | ETX | CHSUM |
|--|-----|---------|----|----|----|----|----|----|-----|-------|
|--|-----|---------|----|----|----|----|----|----|-----|-------|

where D1 through D4 are four ASCII characters representing the model number and D5 and D6 are two ASCII characters representing a software version number.

If more than one command is required to obtain status information of device's functions that can cause a change bit to be set. Then the device must implement a clear change bit command and this must be the only command which causes the change bit to clear. If several commands have to be executed in order to set all the information that can cause a change bit to be set, then multiple change bits may be used to reduce the bus traffic.

Wherever possible, SAbus numeric data should be sent encoded as ASCII data characters and only in cases where it cannot be avoided, numeric data should be sent in binary or BCD packed format. Status bits in data bytes (i.e., change bits, alarm bits, etc.) should occupy no more than four bits in the low-order nibble. The high-order nibble should be set to 03 to guarantee that the byte will contain a printable ASCII character.

The slave state diagram presents the required protocol implementation at the slave device that guarantees the proper transfer and processing of communication messages sent by a master/controller over SAbus.

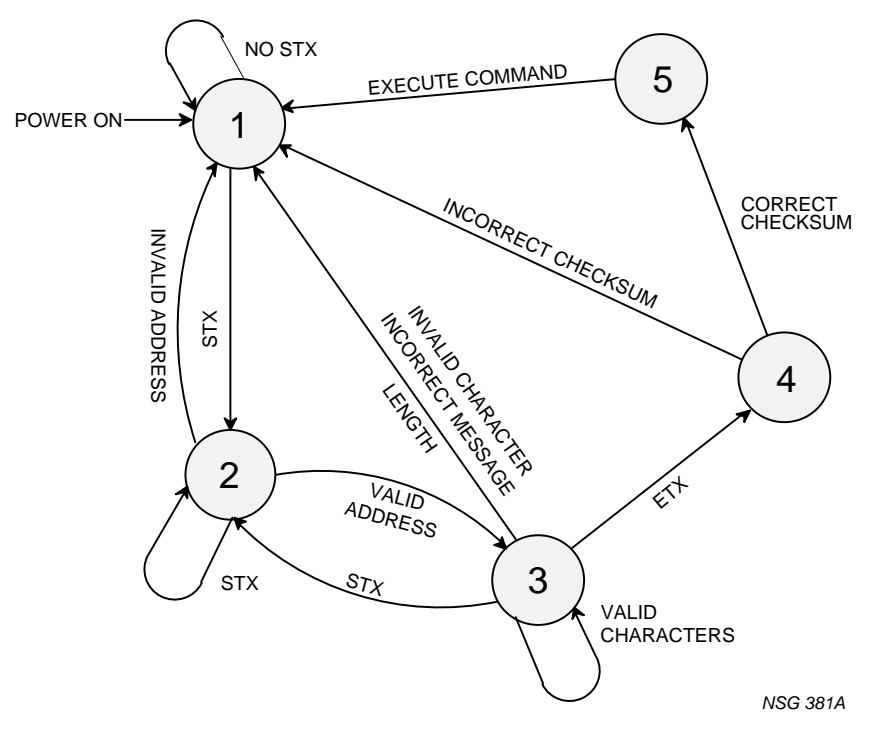

#### **State Diagram Notation**

In the state diagram each state that a device can assume is represented graphically as a circle. The single-digit number in the circle identifies the state. All permissible transitions between states are represented graphically by arrows between them. Each transition is qualified by a condition that must be true in order for the transition to occur. The device will remain in its current state if the conditions which qualify transitions leading to other states are false or conditions that qualify pseudo-transitions are true. A pseudo-transition is a transition that occurs within the same state and is represented graphically by arrows leaving from and arriving at the same state.

The following mnemonics describe transitions in the state diagram.

| STX      | Start-of-text ASCII control character, used as a header in the SAbus command messages. It identifies the beginning of a new message.                                                                                                    |
|----------|----------------------------------------------------------------------------------------------------|
| ETX      | End-of-text ASCII control character used as a termination character in SAbus messages to identify the end of data.                                                                                                    |
| Checksum | The longitudinal redundancy check (LRC) byte is the last byte<br>in the SAbus message data block. The value of the LRC byte is<br>the exclusive OR of all message bytes including the STX and<br>the ETX bytes and is used to detect errors during transmission<br>of data. |

The following table defines the transitions between states.

| State | Name                       | Description                                                                                                    |
|-------|----------------------------|----------------------------------------------------------------------------------------------------|
|       | Device Idle<br>State       | In State 1, a device is ready to receive a new message, and therefore, must complete any previous message reception.                                                                                     |
|       |                            | A device always powers on in State 1.                                                                                                    |
|       |                            | A device will exit State 1 and enter State 2 (device addressed state) only if STX byte is received.                                                                                                    |
|       | Device<br>Addressed        | In State 2, a device is waiting to receive the address byte, the second byte of the SAbus command message. A device will exit State 2 and enter:                                                         |
|       | state                      | • <u>State 3</u> (device data state) if received address byte equals a device's address.                                                                                                    |
|       |                            | <ul> <li><u>State 1</u> (device idle state) if received address byte does not equal a device's address.</li> </ul>                                                                                       |
|       |                            | <ul> <li><u>State 2</u> (remain in current state) if STX byte is received which may be the beginning<br/>of a new message data block.</li> </ul>                                                         |
|       | Device Data<br>State       | In State 3, a device is engaged in receiving the command and associated data bytes sent by a master/controller. A device will exit State 3 and enter:                                                    |
|       |                            | <ul> <li><u>State 4</u> (device data error state) if ETX byte is received signifying the end of data in<br/>the message.</li> </ul>                                                                      |
|       |                            | <ul> <li><u>State 1</u> (device idle state) if invalid command, or data character, or incorrect<br/>number of data bytes are received.</li> </ul>                                                        |
|       | Device Data<br>Error State | In State 4, a device is waiting to receive a checksum byte which tests the transmitted message for errors. A device will exit state 4 and enter:                                                         |
|       |                            | <ul> <li><u>State 5</u> (command execute state) if a checksum byte is true (received LRC value of<br/>checksum byte equals LRC value computed by a device during message reception)</li> </ul>           |
|       |                            | <ul> <li><u>State 1</u> (device idle state) if a checksum byte is false (received LRC value of<br/>checksum byte does not equal LRC value computed by a device during message<br/>reception).</li> </ul> |
|       | Command<br>Execute         | In State 5, a device, having completed a reception of SAbus message, executes a device's function specified by a command byte. A device will send and appropriate                                        |

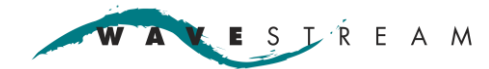

| State | Name  | Description                                                                                                    |
|-------|-------|----------------------------------------------------------------------------------------------------|
|       | State | response message to a master/controller within 100 milliseconds after receiving the last character of the message. |
|       |       | A device will always exit State 5 and enter State 1 - Device Idle State.                                           |

#### **Packet Structure**

Data and information from the controller to the unit is transmitted in packets.

Response to errors:

- If the address does not match, the M&C will not respond.
- If the checksum is invalid, the M&C will not respond.

| DEC | HEX          | ABR | Char Name            |                                                                                                    |
|-----|--------------|-----|----------------------|----------------------------------------------------------------------------------------------------|
| 02  | 0x02         | STX | Start of Text        |                                                                                                    |
| 03  | 0x03         | ETX | End of Text          |                                                                                                    |
| 06  | 0x06         | ACK | Acknowledge          |                                                                                                    |
| 21  | 0x15         | NAK | Negative acknowledge |                                                                                                    |
|     | 0x30 to 0x39 |     | address              | One byte, typically in the range 0x30 to 0x39, but can<br>be any value other than STX, ETX, ACK or NAK.<br>Must match the value configured into the M&C unit or<br>message is ignored. |
|     | 0x30 to 0xF0 |     | Command              | One byte, typically in the range 0x30 to 0xF0, but can be any value other than STX, ETX, ACK or NAK.                                                                                   |
|     |              |     | Data Checksum        | Up to 570 bytes of ASCII characters.<br>One byte containing the XOR of all previous bytes<br>including STX and ETX.                                                                    |
|     |              |     | Echo Address         |                                                                                                    |
|     |              |     | Echo Command         |                                                                                                    |

#### **ASCII Encoding of Binary Data**

All binary data sent and received by the M&C is encoded into ASCII characters. If a communication protocol allows unrestricted binary data, designate a unique start, stop, ACK or NAK byte. However, since the data payload of a packet can contain bytes of any value, you are never sure if a byte is a control code, or part of the payload. If a communication is corrupted and the receiver loses track of where it is in a message, then there is no reliable way to guarantee resynchronization. In the worst case scenario, depending on the data payload, the communication might never recover synchronization.

When data is encoded into ASCII format the start, stop, ACK, and NAK codes are guaranteed to never be present in the data payload.

All binary data is encoded in hex ASCII in Intel byte order. Intel byte order, also called little-endian, because the least significant byte is first in memory. For example, if a 16-bit word contains the binary value 0x12AB, it will be stored in memory as AB12, and converted to the ASCII string AB12.

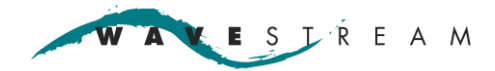

#### **Master-Slave Communication**

All communication is initiated by the Master. The M&C will never initiate communication; it will only respond. Communication is via a 4-wire RS-485. The M&C receiver is always active. The transmitter is activated to send a reply, then it is deactivated. This allows multiple units to exist in parallel.

The default address 0x30 is assigned to each M & C unit. The unit will only respond to messages sent to this address.

#### **Combined Status Message**

The M & C responds with the entire status of the amplifier in a single communication.

Separate messages are not currently available to get individual pieces of information.

To get the PowerStream 757C-i status, use the command

 $CMD\_GET\_STATUS = 0x40$ 

#### **Status Message Definition**

The most convenient way to use the data definitions is to use C or C++ programming language on an Intel architecture machine. The structures and bit-fields can be used directly. Pack the structures using byte alignment. Most compilers will default to WORD, DWORD or larger alignment. The compiler must be configured to pack these structures correctly.

Use the following directive for Microsoft Visual C++ V6.0:

#pragma pack(1)

WAVESTREAM

# Commands

| Command                      | Hex  | Notes                                                                                                    |
|------------------------------|------|----------------------------------------------------------------------------------------------------|
| CMD_GET_MODEL_NUMBER         | 0x30 | Returns the unit model number in ASCII Unit ID is<br>an ASCII string. It is returned directly (not<br>converted to hex).                                      |
| CMD_GET_SERIAL_NUMBER        | 0x31 | Returns the serial number in ASCII (not converted to hex).                                                                                                    |
| CMD_GET_VERSION              | 0x32 | Returns the firmware version in ASCII.                                                                                                    |
| CMD_GET_STATUS               | 0x40 | Returns the amplifier status in hex ASCII format.                                                                                                    |
| CMD_GET_RAW_STATUS           | 0x41 | Returns the amplifier status in hex ASCII format without calibration factors                                                                                  |
| CMD_ENABLE TRANSMITTER       | 0x50 | Sets the Transmit Soft Enable bit. Enables the transmitter if not in fault mode. Successful response is ACK with –OK  .                                       |
| CMD_DISABLE TRANSMITTER      | 0x51 | Clears the Transmit Soft Enable bit. Successful response is ACK with –OK  .                                                                                   |
| CMD_SET_ATTENUATION          | 0x52 | Sets attenuation to user specified 8 bit value.                                                                                                    |
|                              |      | Range = 0 - 120                                                                                                    |
|                              |      | The step increment it relative, it changes with each<br>unit, it depends on the unit's configuration (for<br>example it may have 4 dB, 2 dB, ¼ dB steps, etc) |
|                              |      | Successful response is ACK with —OKII.                                                                                                    |
| CMD_SAVE_ATTENUATION         | 0x53 | Saves the SET_ATTENUATION value to<br>non-volatile memory                                                                                                    |
| CMD_SET_LED_OFF              | 0x54 | Follows entry of a command line, toggles the LED_OFF bit. Requires parameter of 0 or 1. 00>LED;01>LED OFF                                                     |
| CMD_SAVE_LED_OFF             | 0x55 | Saves the current LED_OFF bit value to non-volatile memory.                                                                                                   |
| CMD_SAVE_TRANSMITTER_ENABLED | 0x56 | Saves the current Transmit Soft Enable bit to non-volatile memory.                                                                                            |
| CMD_GET_RMC_STATUS           | 0x70 | Returns the RMC status                                                                                                    |
| CMD_SET_THREAD_CONTROL       | 0x71 | Sets which SSPA to view                                                                                                    |
| CMD_SET_TX_REDUNDANCY        | 0x72 | Enable/disable Tx redundancy setting (0=disabled, 1= enabled)                                                                                                 |
| CMD_SET_RX_REDUNDANCY        | 0x73 | Enable/disable Rx redundancy setting (0=disabled, 1= enabled)                                                                                                 |
| CMD_SET_TX_BBSWITCH          | 0x74 | Sets Tx waveguide switch position (0=A, 1=B)                                                                                                    |
| CMD_SET_RX_BB_SWITCH         | 0x75 | Sets Rx waveguide switch position (0=A, 1=B)                                                                                                    |
| CMD_SET_DISCRETE_OUTS        | 0x76 |                                                                                                    |

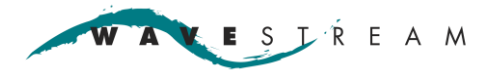

### Compatibility GET\_RMC Status Data Structure

Command: 0x70

| Byte  | Name                  | Bit   | Data Type    | Notes |
|-------|-----------------------|-------|--------------|-------|
| 0-3   | Project_Id            |       | Unsigned Int |       |
| 4-7   | DataStructureVersion  |       | Unsigned Int |       |
| 8     | In0                   | Bit 0 | Bit          |       |
|       | In1                   | Bit 1 | Bit          |       |
|       | In2                   | Bit 2 | Bit          |       |
|       | In3                   | Bit 3 | Bit          |       |
| 9     | ExtDiscrete0          | Bit 0 | Bit          |       |
|       | ExtDiscrete1          | Bit 1 | Bit          |       |
|       | ExtDiscrete2          | Bit 2 | Bit          |       |
|       | ExtDiscrete3          | Bit 3 | Bit          |       |
| 10    | RxRedundancyOn        | Bit 0 | Bit          |       |
|       | RxBaseBallSwitchState | Bit 1 | Bit          |       |
|       | RxBaseBallSwitchState | Bit 2 | Bit          |       |
|       | RMCSerialLinkA        | Bit 3 | Bit          |       |
| 11    | Thread                | Bit 0 | Bit          |       |
|       | TxRedundancyOn        | Bit 1 | Bit          |       |
|       | TxBaseBallSwitchState | Bit 2 | Bit          |       |
|       | TxBaseBallSwitchState | Bit 3 | Bit          |       |
| 12    | RedundancySetting     | Bit 0 | Bit          |       |
|       | Inhibit               | Bit 1 | Bit          |       |
|       | Reserved              | Bit 2 | Bit          |       |
|       | Reserved              | Bit 3 | Bit          |       |
| 13    | RMCSerialLinkB        | Bit 0 | Bit          |       |
|       | SSspaAOk              | Bit 1 | Bit          |       |
|       | SspaBOk               | Bit 2 | Bit          |       |
|       | RedundancySetting     | Bit 3 | Bit          |       |
| 14-17 | Reserved              |       | unsigned int |       |

VESTREAM W A

# **Redundancy Controller**

Page 47

### CMD\_SET\_DISCRETE\_OUTS

|    | Out 0 | Out 1 | Out 2 | Out 3 |
|----|-------|-------|-------|-------|
| 00 | Clear | Clear | Clear | Clear |
| 01 | Set   | Clear | Clear | Clear |
| 02 | Clear | Set   | Clear | Clear |
| 03 | Set   | Set   | Clear | Clear |
| 04 | Clear | Clear | Set   | Clear |
| 05 | Set   | Clear | Set   | Clear |
| 06 | Clear | Set   | Set   | Clear |
| 07 | Set   | Set   | Set   | Clear |
| 08 | Clear | Clear | Clear | Set   |
| 09 | Set   | Clear | Clear | Set   |
| 0A | Clear | Set   | Clear | Set   |
| 0B | Set   | Set   | Clear | Set   |
| 0C | Clear | Clear | Set   | Set   |
| 0D | Set   | Clear | Set   | Set   |
| 0E | Clear | Set   | Set   | Set   |
| 0F | Set   | Set   | Set   | Set   |

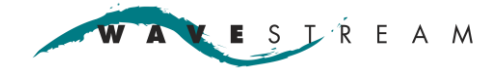

# **Appendix B - Ethernet**

The Ethernet interface is an alternative to the serial interface. It provides access to the same Monitor and Control (M&C) parameters that are available via the serial M&C interface. Detailed descriptions of the fields and Wavestream Graphical User Interface (GUI) are located in other sections in this manual.

#### **TCP-based Monitor & Control**

The TCP-Based protocol is a simple encapsulation of the serial protocol into TCP packets which allows the Wavestream GUI to talk to the unit via Ethernet. Instead of using a COM port and running over a serial link, the GUI encapsulates commands into TCP packets on port 10001 and receives response TCP packets from the unit. The operation of the GUI remains the same as when used over a serial link.

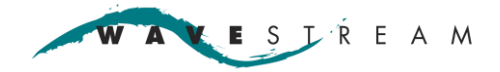

# **Appendix C - Change the IP Address**

Use this procedure to change the IP address. Contact Wavestream Technical Support at <a href="mailto:support@wavestream.com">support@wavestream.com</a> to obtain a copy or replacement copy of the software.

#### Equipment

Wavestream CD (shipped with the unit)

DeviceInstaller (free download from <u>www.lantronix.com</u>)

WavestreamGUI.exe

DeviceInstaller.exe

### Procedure

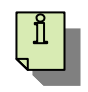

A correctly connected unit with power and Ethernet connectivity is assumed prior to changing an IP address. Antivirus software and/or firewalls may interfere with the installation of Wavestream software. Consult an IT specialist if needed.

Note

#### **Ethernet Connection**

- 1. Insert the Wavestream CD. Open the folder containing the DeviceInstaller.exe or obtain the latest version from. <u>www.lantronix.com/device-networking/utilities-tools/device-installer.html</u>.
- 2. Run DeviceInstaller.exe, it will self install.
- 3. Click **Search** to search for the connected unit. The device installer will locate any devices on the network.
  - It may ask for the MAC address of the unit. The MAC address is located on the unit label.
  - Enter the MAC address, the unit will be located and the IP address displayed.

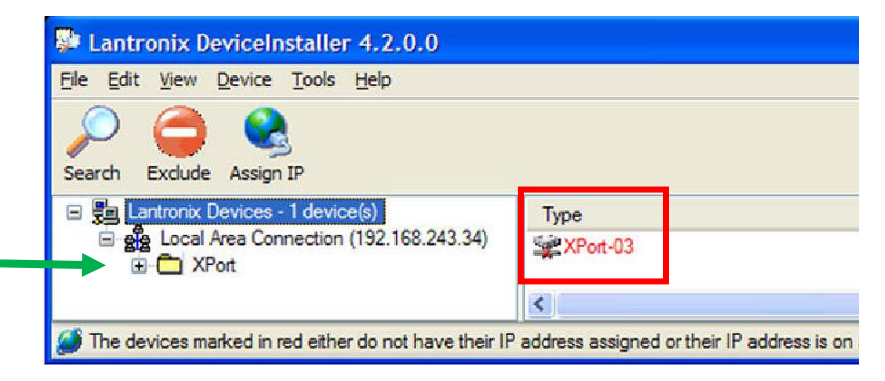

ip1a

• If the unit is displayed in red with a status of unreachable; determine if the unit is set to an IP domain different from the network/PC. It may take a few minutes to display after cycling power.

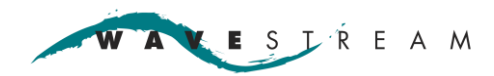

4. Expand the Xport  $\rightarrow$  X Port-03 – firmware v1.00 directories.

| Lantronix DeviceInstaller 4.2.0.4        |                                    | _                    |
|------------------------------------------|------------------------------------|----------------------|
| ile Edit View Device Tools Help          |                                    |                      |
| Search 😑 Exclude 🔍 Assign IP 🔗 Upgrad    | le                                 |                      |
|                                          |                                    |                      |
| 🚎 Lantronix Devices - 1 device(s)        | Device Details   Web Configuration | Telnet Configuration |
| E 👷 Local Area Connection (192.168.1.99) | Reload Details                     |                      |
| 🖻 🛅 XPort                                |                                    |                      |
| 🖻 🦇 XPort-03/04 - firmware v6.1.0.0      | Property                           | Value                |
|                                          | Name                               |                      |
|                                          | Group                              |                      |
|                                          | Comments                           |                      |
|                                          | Device Family                      | XPort                |
|                                          | Туре                               | XPort-03/04          |
|                                          | ID                                 | ×5                   |
|                                          | Hardware Address                   | 00-20-4A-A6-7A-03    |
|                                          | Firmware Version                   | 6.1                  |
|                                          | Extended Firmware Version          | 6.1.0.0              |
|                                          | Online Status                      | Online               |
|                                          | IP Address                         | 192.168.27.133       |
|                                          | IP Address was Obtained            | Statically           |
|                                          | Subnet Mask                        | 255.255.0.0          |
|                                          | Gateway                            | 0.0.0.0              |
|                                          | Number of COB partitions supported | 6                    |
|                                          | Number of Ports                    | 1                    |
|                                          | TCP Keepalive                      | 45                   |
|                                          | Telnet Enabled                     | True                 |
|                                          | Telnet Port                        | 9999                 |
|                                          | Web Enabled                        | True                 |
|                                          | Web Port                           | 80                   |
|                                          | Maximum Baud Bate Supported        | 921600               |
|                                          | Firmware Upgradable                | True                 |
|                                          | Supports Configurable Pins         | True                 |
|                                          | Supports Email Triggers            | True                 |
|                                          | Supports AES Data Stream           | True                 |
|                                          | Supports 485                       | False                |
|                                          | Supports 920K Baud Bate            | True                 |
|                                          | Supports HTTP Server               | True                 |
|                                          | Supports HTTP Setup                | True                 |
|                                          | Supports 230K Baud Bate            | True                 |
|                                          | Supports GPIO                      | True                 |
|                                          |                                    |                      |
|                                          |                                    |                      |

5. Select the unit IP address. Click it for details. This will display the IP address, Subnet Mask and other information for the unit.

| le Edit View Device Tools Help                                                                        |                                                                                                    |                                        |
|----------------------------------------------------------------------------------------------------|----------------------------------------------------------------------------------------------------|----------------------------------------|
| P C Rest Rest Rest Rest Rest Rest Rest Rest                                                           | Device Details                                                                                                  | Web Configuration Tehnet Configuration |
| E 🍰 Local Area Connection (152.168.243.34)                                                            | 2                                                                                                    |                                        |
|                                                                                                    | Contraction of the second second second second second second second second second second second second second s |                                        |
| Ger XPert-03 - firmware v1.00     Ger Frankright - firmware v1.00     Ger Frankright - firmware v1.00 | Property                                                                                                    | Value                                  |

6. Click **Assign IP** on the menu bar.

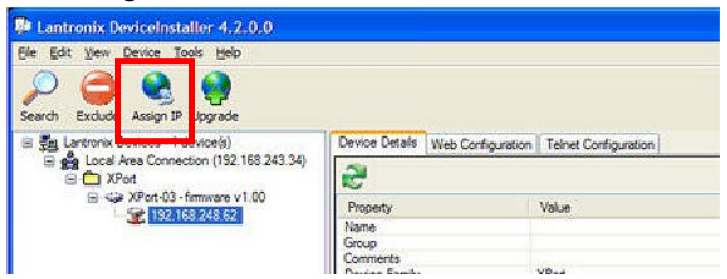

ip2a

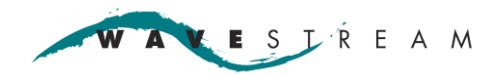

7. Select **Assign a specific IP address**, click **Next**. By assigning a specific IP address, the address will remain fixed and will not change.

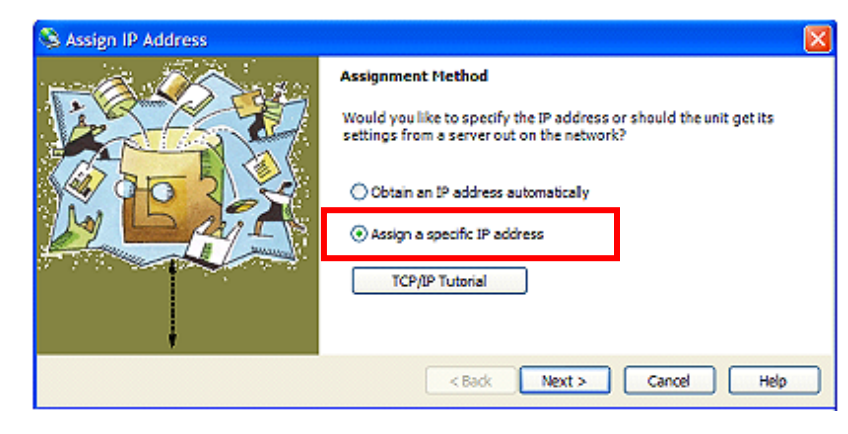

8. Enter the appropriate IP address and subnet mask, click Next.

| S Assign IP Address       |                                                                                                    |                                                                                                    |                                                                                                    |  |  |
|---------------------------|----------------------------------------------------------------------------------------------------|----------------------------------------------------------------------------------------------------|----------------------------------------------------------------------------------------------------|--|--|
|                           | IP Settings<br>Please fill in the IP<br>The subnet will be<br>it for accuracy. In<br>impossible for you<br>discussion<br>IP address:<br>Subnet mask:<br>Default gateway | address, subnet, and gat<br>filled in automatically as y<br>correct values in any of th<br>ur device to communicate,<br>192.168.100.10<br>255.255.255.0<br>0.0.0.0 | eway to assign the device.<br>ou type, but please verify<br>b below fields can make it<br>and can cause network |  |  |
| < Back Next > Cancel Help |                                                                                                    |                                                                                                    |                                                                                                    |  |  |

9. Click Assign.

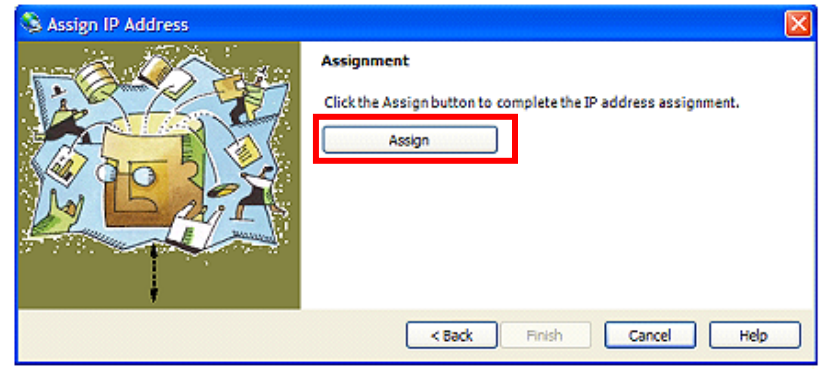

🗽 ESJŔEAM WA

- Page 52
- 10. Click Finish. Wait while the unit completes the IP address assignment.

| Assignment<br>Click the Assign button to complete the IP address assignment. |
|------------------------------------------------------------------------------|
|                                                                              |
| Progress of task:                                                            |
|                                                                              |
| Completed successfully.                                                      |

ip7a

11. If you receive any error messages or the unit does not resume communication and or regain connectivity, contact Wavestream Technical Support at <a href="mailto:support@wavestream.com">support@wavestream.com</a>.

# Appendix D - Glossary

|              | Description                                                                                                    |
|--------------|----------------------------------------------------------------------------------------------------|
| ACK          | Acknowledge                                                                                                    |
| BUC          | Block Up Converter. In the transmission or uplink of satellite signals, a BUC on an antenna converts a band or block of frequencies from a lower frequency to a higher frequency on a Ka, Ku, or C band satellite.        |
| cmd          | command                                                                                                    |
| dBc          | dBc (decibels relative to the carrier) is the power ratio of a signal to a carrier signal, expressed in decibels.                                                                                                    |
| dBm          | dBm (sometimes dBW) is the power ratio in decibels (dB) of the measured power referenced to one milliwatt (mW), or 1 watt.                                                                                                |
| ESD          | Electrostatic discharge                                                                                                    |
| ETX          | End of text                                                                                                    |
| GFI          | Ground fault interrupt                                                                                                    |
| GUI          | Graphical User Interface                                                                                                    |
| HPA          | High power amplifier                                                                                                    |
| LRC          | longitudinal redundancy check                                                                                                    |
| M & C        | Monitor and Control                                                                                                    |
| NAK          | Not acknowledged                                                                                                    |
| OQPSK / QPSK | Offset quadrature phase-shift keying (OQPSK) is a variant of phase-shift keying modulation using 4 different values of the phase to transmit.                                                                             |
| RF           | Radio Frequency                                                                                                    |
| RMA          | Return Material Authorization                                                                                                    |
| RS-422       | This standard specifies voltages and impedance levels on balanced line interconnections. The data is transmitted on a twisted pair of wires (4 wires on a full duplex system).                                            |
| RS-485       | RS-485 defines a system for interconnecting several data terminals to a common twisted pair balanced line. The interconnection is similar to RS-422, but all of the connected devices listen with their transmitters off. |
| SAbus        | Communications protocol connecting equipment for remote control and switching applications.<br>SAbus compatible equipment can be linked together over a parallel connected 4-wire circuit without regard to function.     |
| SSPA         | Solid-State Power Amplifier                                                                                                    |
| STX          | Start-of-text                                                                                                    |
| thread       | e.g. rackmount thread, select A or B amplifier                                                                                                    |
| TWTA         | traveling wave tube amplifier                                                                                                    |
| UPS          | Uninterruptible Power Source                                                                                                    |
| VSWR         | Voltage Standing Wave Ratio. The ratio between the minimum and maximum voltage on a transmission line, cable, waveguide, or antenna system.                                                                               |
| waveguide    | A structure which guides waves, such as electromagnetic waves or sound waves.                                                                                                    |

WAVESTREAM

# **Revision History**

| Rev | ECO Number | Brief Description | Requestor       | Date      |
|-----|------------|-------------------|-----------------|-----------|
| А   | -          | Initial release   | David Nakhla    | 6/21/10   |
| В   | 11-043     | per ECO           | Lanis Bell      | 1/26/11   |
| С   | 11-535     | per ECO           | Solomon Viveros | 11/17/11  |
| D   | 11-565     | per ECO           | George Sun      | 12/8/11   |
| Е   | 12-291     | per ECO           | George Sun      | 7/18/2012 |